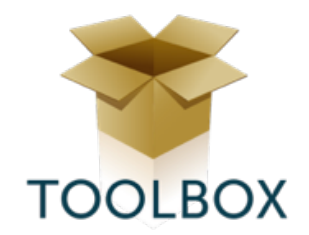

# Module leerlingenrekeningen

De module leerlingenrekeningen van Toolbox werd ontwikkeld in het schooljaar 2018-2019 en werd toen ook meteen gebruikt in het H. Pius X-instituut te Antwerpen. Belangrijkste uitgangspunt tijdens de ontwikkeling van deze module, was het boekhoudkundige aspect. Bij andere software merkten we dat de mogelijkheden om bijvoorbeeld analytisch de kosten op te volgen, heel beperkt waren. Deze module is dan ook sterk gelinkt aan het boekhoudprogramma Exact Online. Naast de koppeling met de boekhouding, werd ook sterk gelinkt met Smartschool. Zo is het mogelijk om bij het selecteren van leerlingen meteen ook de afwezigheidscodes op te vragen. En uiteraard is het verzenden van facturen naar de co-accounts ook mogelijk.

Aangezien de module Leerlingenrekeningen een onderdeel is van Toolbox, beschikt deze module over de loopbanen van de leerlingen. Die worden via de Synchronisatie-module uit Informat of Wisa uitgelezen. De software kan op die manier dus exact bepalen welke leerlingen op een bepaalde datum in een klas of groep zaten.

Binnen de module is het mogelijk om te werken in verschillende scholen. Een school bestaat telkens uit minstens één instellingsnummer maar het is ook mogelijk om meerdere instellingsnummers als één school te gebruiken.

|                          | Antwerpen - Basisschool                                                                  | ● ● ● < > □                                                                                                    |
|--------------------------|------------------------------------------------------------------------------------------|----------------------------------------------------------------------------------------------------|
|                          | School wijzigen?                                                                         | E Leerlingenrekeningen                                                                                                    |
|                          | H. Pius X-instituut Antwerpen - Basisschool<br>H. Pius X-instituut Antwerpen - Secundair | Je werkt nu in schooljaar 2019 - 2020 voor school H. Pius X-instituut Antwerpen - Basisschool                                                        |
|                          | <b>Schooljaar wijzigen?</b><br>2019 - 2019<br>2019 - 2020                                | School wijzigen?<br>Geert's Testschool<br>H. Plus X-instituut Antwerpen - Basisschool (Stef semantig in)<br>H. Plus X-instituut Antwerpen - Securdar |
| rtikels<br>rtikelgroepen | 2020 - 2021<br>2021 - 2022<br>2022 - 2023                                                | - Schooljaar wijzigen?                                                                                                    |
|                          |                                                                                          | 2018 - 2019<br>2010 - 2020<br>2020 - 2021<br>2021 - 2022<br>2022 - 2023                                                                              |
|                          |                                                                                          |                                                                                                    |
|                          |                                                                                          |                                                                                                    |
|                          |                                                                                          |                                                                                                    |

# Scholen

Per school kan je enkele instellingen wijzigen: moet de school rekening houden met de maximumfactuur, gebruikt zij Smartschool, maken zij attesten voor de kinderopvang, ...

| •     |                                                                                                    | 🔒 piusx.kobam.be/leerlingenrekeninge                      | en/scholen.php 🔿 |             | 0 1               |
|-------|----------------------------------------------------------------------------------------------------|-----------------------------------------------------------|------------------|-------------|-------------------|
| Le    | erlingenrekeningen - s                                                                                          | scholen                                                   |                  |             |                   |
|       |                                                                                                    |                                                           |                  |             |                   |
|       | the factor of the second second second second second second second second second second second second second se |                                                           |                  |             |                   |
| 3 sch | holen gevonden                                                                                                  |                                                           |                  |             |                   |
| 3 sch | nolen gevonden<br>Naam                                                                                          | Titel op aanrekening                                      | Maximumfactuur   | Smartschool | Standaardselectie |
| 3 sch | Naam<br>Geert's "testschool"                                                                                    | Titel op aanrekening<br>Geert's testschool                | Maximumfactuur   | Smartschool | Standaardselectie |
| 3 sch | nolen gevonden<br>Naam<br>Geert's "testschool"<br>H. Pius X-instituut Antwerpen - Basisschool                   | Titel op aanrekening<br>Geert's testschool<br>Basisschool | Maximumfactuur   | Smartschool | Standaardselectie |

|                                                                                                    | Leerlingenrekeningen - scholen             |      |
|----------------------------------------------------------------------------------------------------|--------------------------------------------|------|
| School aanpassen                                                                                                    |                                            | ×    |
| Naam school                                                                                                    |                                            | - 88 |
| H. Pius X-instituut Antwerpen - Secundair                                                                                                    |                                            |      |
| Titel op nieuwe aanrekeningen                                                                                                    |                                            |      |
| Middenschool   Bovenbouw                                                                                                    |                                            |      |
| s Tekst op nieuwe aanrekeningen                                                                                                    |                                            |      |
| Gelieve het totaalbedrag van<br>bover te schrijven<br>op rekening IBAN BEA9 7895 8668 0771 (BIC GKCCBEBB)<br>van het H. Pius X-instituut, KOBA Metropool VZW - Vlide-Olym<br>2020 Antwerpen<br>met vermelding van de gestructureerde mededeling<br>s\$0GI | vóór 15-12-2018<br>piadelaan 25 -<br>M\$\$ |      |
|                                                                                                    |                                            |      |
| Voetnoot op nieuwe aanrekeningen                                                                                                    |                                            |      |
|                                                                                                    |                                            |      |
| Gebruikt maximumfactuur                                                                                                    |                                            |      |
| Smartschool                                                                                                    |                                            |      |
| Platform 1: piustien.smartschool.be                                                                                                    |                                            |      |
| Dagboek Exact Online                                                                                                    |                                            |      |
| 71 (Verkoopdagboek)                                                                                                    |                                            |      |
| Betalingsvoorwaarde Exact Online<br>30 (30 dagen)                                                                                                    |                                            |      |
| Maakt attesten kinderopvang                                                                                                    |                                            |      |
| Ondertekenaar attest kinderopvang                                                                                                    |                                            |      |
|                                                                                                    |                                            |      |
| Naam en adres school op attest kinderopvang                                                                                                    |                                            |      |
|                                                                                                    |                                            |      |
| School bijwerken                                                                                                    |                                            |      |

Inschrijvingen Vanuit het scherm Inschrijvingen kan je controles uitvoeren op de loopbanen van de leerlingen.

| Naam                   | School Vestigin    | g Jaar Groep |      | Da    | tum Smartschool arwez | igen       |
|------------------------|--------------------|--------------|------|-------|-----------------------|------------|
| 8                      |                    |              |      | 20    | 019-10-06 Toon codes  |            |
| Sorteer op: Naam A-2   | Z 😒 Voornaam A-Z 😒 | Klas A-Z ᅌ   |      |       |                       |            |
| 20 leerling(en) gevond | den                |              |      |       |                       |            |
|                        |                    | M            |      |       |                       |            |
| Leerlingid             | Boudou             | Voornaam     | KIAS | Groep | 2010-00-01            | Einddatum  |
| 92419                  | Class              | Yasmine      | 4HAN | 4HAN  | 2019-09-01            |            |
| 94214                  | Dogan              | Beliz        | UIT  | 4HAN  | 2019-09-01            | 2019-11-03 |
| 10341                  | El Katoua          | Iman         | 4HAN | 4HAN  | 2019-09-01            |            |
| 96773                  | Es-Sbai            | Ilyass       | 4HAN | 4HAN  | 2019-09-01            |            |
| 98090                  | Handiri            | Karim        | 4HAN | 4HAN  | 2019-09-01            |            |
| 20094                  | Kiraz              | Büsra        | 4HAN | 4HAN  | 2019-09-01            |            |
| 17832                  | Kosinski           | Jonasz       | 4HAN | 4HAN  | 2019-09-01            |            |
| 23125                  | Lamsayeh           | Issam        | 4HAN | 4HAN  | 2019-09-01            |            |
| 80/35                  | Mouichnate         | Faissai      | 4HAN | 4HAN  | 2019-09-01            |            |
| 22837                  | Ouchen             | Anwar        | 4HAN | AHAN  | 2019-09-01            |            |
| 20294                  | Saadouni           | Anissa       | 4HAN | 4HAN  | 2019-09-01            |            |
| 20673                  | Taeijmans          | Victor       | 4HAN | 4HAN  | 2019-09-01            |            |
| 98552                  | Teker              | Navdar       | UIT  | 4HAN  | 2019-09-01            | 2019-10-10 |
| 98278                  | Thijs              | Kirsten      | UIT  | 4HAN  | 2019-09-01            | 2019-10-14 |
| 38888                  | Valassis           | Yannis       | 4HAN | 4HAN  | 2019-09-01            |            |
| 20467                  | Van himbeeck       | Ralph        | 4HAN | 4HAN  | 2019-09-01            |            |
| 97676                  | Van Lancker        | Kay          | 4HAN | 4HAN  | 2019-09-01            |            |
| 17791                  | Vrints             | Dries        | 4HAN | 4HAN  | 2019-09-01            |            |
|                        |                    |              |      |       |                       |            |

# Notagroepen

Elke facturatieperiode wordt gedefinieerd als Notagroep. Bij de aanmaak van een notagroep worden de instellingen van de school overgenomen. Je kan ze echter per notagroep gaan wijzigen.

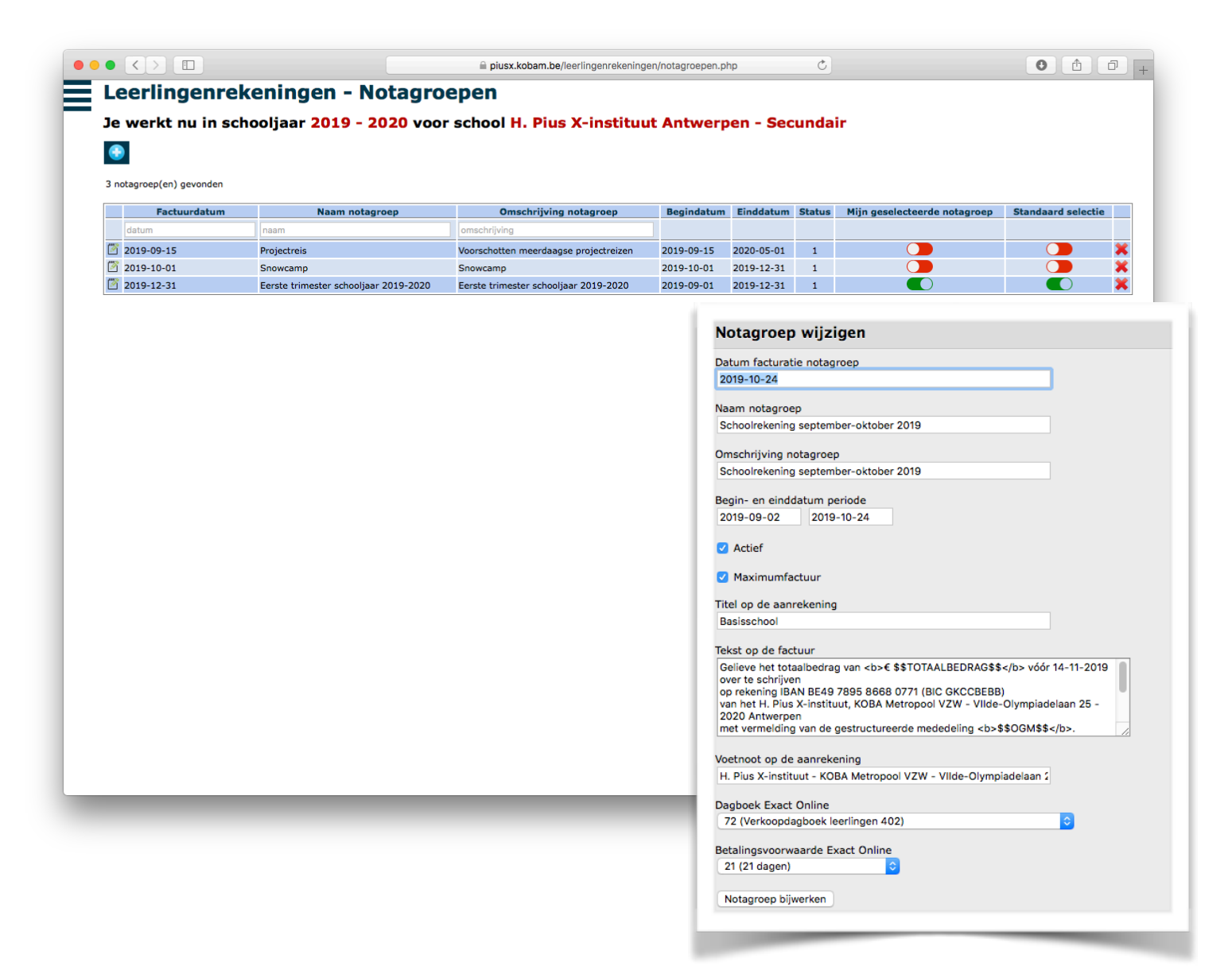

Binnen de geselecteerde notagroep worden de aanrekeningen gemaakt die vervolgens zullen resulteren in een nota en nadien een factuur.

# Artikels

Om het aanrekenen te versnellen, kan je (op voorhand) artikels aanmaken. Een artikel bevat altijd een naam (zichtbaar op de factuur), een omschrijving, een rubriek, een prijs en een standaardaantal.

Boekhoudkundig moet je opgeven welke grootboekrekening je wenst te gebruiken maar ook welke kostenplaats en kostendrager dit artikel standaard meekrijgt.

Je kan ook aanduiden of het artikel moet meetellen voor de maximumfactuur, voor het attest kinderopvang of voor terugbetaling via de mutualiteit.

Het is niet de bedoeling om voor alles een artikel te maken. Je kan een artikel zien als een sjabloon voor soortgelijke artikels. In de aanrekeningen is het namelijk mogelijk om alle gegevens van een artikel aan te passen. Je kan dus bijvoorbeeld één artikel 'uitstap' maken en dit artikel nadien meerdere keren herbruiken door het in een aanrekening te hernoemen naar bv. 'uitstap naar Antwerpen'. Op die manier blijft je artikellijst wat beperkt.

| <                           |                                                                        |                                                         |                                | 🗎 piusx.kobar | n.be/leerlingenreke | ningen/artikels.ph | p                                | Ċ            |              |                       |                    | 0           | <u>î</u> |
|-----------------------------|------------------------------------------------------------------------|---------------------------------------------------------|--------------------------------|---------------|---------------------|--------------------|----------------------------------|--------------|--------------|-----------------------|--------------------|-------------|----------|
| eel<br>we<br>on A<br>artike | rlingenrekeningen -<br>erkt nu in school H. Pius X<br>Actieve entikels | Artikels<br>-instituut Antwerpen -                      | Basisschoo                     | I             |                     |                    |                                  |              |              |                       |                    |             |          |
|                             | Naam                                                                   | Omschrijving                                            | Rubriek                        | Prijs         | Aantal              | Grootboek          | Omschrijving                     | Kostenplaats | Kostendrager | Max. factuur          | Attest KO          | Mutualiteit | Ad       |
| [                           | naam                                                                   | omschrijving                                            | rubriek                        | prijs         | aantal              | grootboek          |                                  | kostenplaats | kostendrager | max. factuur          | attest kinderopvar | mutualiteit |          |
| · 🗟 (                       | Aangerekend bedrag boven maximumfactuur<br>(€ 85,00) in mindering      | Aangerekend bedrag boven<br>maximumfactuur in mindering | Activiteiten                   | 3.15          | -1.00               | 7005001            | Klasactiviteiten                 | B000         | МАХ          | <b>O</b>              | 8                  | 8           |          |
| * 🧐 e                       | Bezoek Boekenbeurs (08/11/2018)                                        | Boekenbeurs                                             | Activiteiten                   | 6.00          | 1.00                | 7005001            | Klasactiviteiten                 | B000         | MAX          | <ul> <li>O</li> </ul> | 8                  | 8           |          |
| ۱ 🔄 ۱                       | Bijdrage Sociaal Fonds maximumfactuur                                  | Bijdrage Sociaal Fonds maximumfactuur                   | Financiële                     | 0.00          | -1.00               | 6169001            | Overige o.a. sociaal             | B000         | SFC          | <b>O</b>              | 8                  | 8           |          |
| e 🧐 e                       | Bijdrage Sociaal Fonds meerdaagse uitstappen                           | Bijdrage Sociaal Fonds meerdaagse<br>uitstappen         | Financiële<br>tussenkomst      | 0.00          | -1.00               | 6169001            | Overige o.a. sociaal<br>fonds    | B000         | SFC          | 8                     | 8                  | 8           |          |
| ۱ 🔄 ۱                       | CD-Rom "6 Beaufort"                                                    | CD-Rom "6 Beaufort"                                     | Materiaal                      | 12.50         | 1.00                | 7040005            | Schoolbenodigdheden              | B000         | KOS/MAT      | 8                     | 8                  | 8           |          |
| • 🧐 F                       | Fluo hesje                                                             | Fluo hesje                                              | Materiaal                      | 3.50          | 1.00                | 7040005            | Schoolbenodigdheden<br>/ procure | B000         | KOS/MAT      | 8                     | 8                  | 8           |          |
| t 🔄 1                       | Ijsschaatsen                                                           | Ijsschaatsen                                            | Activiteiten                   | 0.00          | 1.00                | 7005001            | Klasactiviteiten                 | B000         | MAX          | . 🕗                   | 8                  | 8           |          |
| ۱ 😼 ۱                       | Kasteelklassen (1-3/10/2018)- Voorschot                                | Kasteelklassen                                          | Meerdaagse<br>uitstappen       | 50.00         | 1.00                | 7005001            | Klasactiviteiten                 | B000         | KOS/ACT      | 8                     | 8                  | 8           |          |
| ' 🧐 r                       | Middagtoezicht - Eerste trimester                                      | Middagtoezicht - Eerste trimester                       | Middagtoezicht                 | 20.00         | 1.00                | 7030000            | Voor- en naschoolse<br>opvang    | B000         | ALG          | 8                     | <b>O</b>           | 8           |          |
| ' 🧐 r                       | Naschoolse opvang (15u30 - 16u30)                                      | Naschoolse opvang (15u30 - 16u30)                       | Voor - en<br>naschoolse opvang | 1.50          | 1.00                | 7030000            | Voor- en naschoolse<br>opvang    | B000         | ALG          | 8                     | 0                  | 8           |          |
| ، 🛃 ۱                       | Naschoolse opvang (16u30 - 17u30)                                      | Naschoolse opvang (16u30 - 17u30)                       | Voor - en<br>naschoolse opvang | 1.50          | 1.00                | 7030000            | Voor- en naschoolse              | B000         | ALG          | 8                     | <b>O</b>           | 8           |          |
| • 🔄 r                       | Nieuwjaarsbrief                                                        | Nieuwjaarsbrief                                         | Materiaal                      | 1.00          | 1.00                | 7040005            | Schoolbenodigdheden              | B000         | KOS/MAT      | 8                     | 8                  | 8           |          |
| ۲ 😼 ۲                       | Schoolreis                                                             | Schoolreis                                              | Activiteiten                   | 0.00          | 1.00                | 7005001            | Klasactiviteiten                 | B000         | MAX          | <ul> <li>O</li> </ul> | 8                  | 8           |          |
| ' 🔄 s                       | Sportklassen (13-17/05/2019) - Voorschot 2                             | Sportklassen                                            | Activiteiten                   | 40.00         | 1.00                | 7005001            | Klasactiviteiten                 | B000         | KOS/ACT      | 8                     | 8                  | 8           |          |
| ' 🔄 1                       | Theater                                                                | Theater                                                 | Activiteiten                   | 0.00          | 1.00                | 7005001            | Klasactiviteiten                 | B000         | MAX          | . 📀                   | 8                  | 8           |          |
| ' 🔄 1                       | Toneelvoorstelling (18/10/2018)                                        | Toneelvoorstelling                                      | Activiteiten                   | 0.00          | 1.00                | 7005001            | Klasactiviteiten                 | B000         | MAX          | <ul> <li>Ø</li> </ul> | 8                  | 8           |          |
| ' 🔄 1                       | Turnkledij - short                                                     | Turnkledij - short                                      | Materiaal                      | 8.50          | 1.00                | 7040012            | 2 Sportkledij                    | B000         | KOS/MAT      | 8                     | 8                  | 8           |          |
| t 👩 1                       | Turnkledij - short (eerste leerjaar)                                   | Turnkledij - short (eerste leerjaar)                    | Materiaal                      | 8.50          | 1.00                | 7040012            | 2 Sportkledij                    | B000         | MAX          | . 📀                   | 8                  | 8           |          |
| ۲ 😒 ۲                       | Turnkledij - T-shirt                                                   | Turnkledij - T-shirt                                    | Materiaal                      | 8.50          | 1.00                | 7040012            | 2 Sportkledij                    | B000         | KOS/MAT      | 8                     | 8                  | 8           |          |
| r 🔁 '                       | Turnkledij - T-shirt (eerste leerjaar)                                 | Turnkledij - T-shirt (eerste leerjaar)                  | Materiaal                      | 8.50          | 1.00                | 7040012            | 2 Sportkledij                    | B000         | MAX          | <ul> <li>O</li> </ul> | 8                  | 8           |          |
| ۱ 🔄 ۱                       | Voorschoolse opvang (7u30 - 8u15)                                      | Voorschoolse opvang                                     | Voor - en<br>naschoolse opvang | 1.50          | 1.00                | 7030000            | Voor- en naschoolse<br>opvang    | B000         | ALG          | 8                     | 0                  | 8           |          |
| ' 🔄 z                       | Zeeklassen (20-21/06/2019) - Voorschot 2                               | Zeeklassen                                              | Activiteiten                   | 30.00         | 1.00                | 7005001            | Klasactiviteiten                 | B000         | KOS/ACT      | 8                     | 8                  | 8           |          |
| ' 🔄 z                       | Zwemmen - Eerste trimester                                             | Zwemmen - Eerste trimester                              | Activiteiten                   | 20.00         | 1.00                | 7006301            | Zwemmen                          | B000         | MAX          | <ul> <li>Ø</li> </ul> | 8                  | 8           |          |
| · 🕞 :                       | Zwemmen schooliaar 2017-2018                                           | Zwemmen in mindering                                    | Activiteiten                   | -34.00        | 1.00                | 7006301            | Zwemmen                          | B000         | MAX          | 8                     | 8                  | 8           | •        |

# Artikelgroepen

Door middel van een artikelgroep is het mogelijk om meerdere artikels te verzamelen onder één noemer. Bij de afdruk van de factuur kan je kiezen of je enkel de naam van de artikelgroep laat zien of alle onderliggende artikels.

Het voordeel van een artikelgroep kan zijn dat als je een korf van producten aan leerlingen wil aanrekenen, je die korf op voorhand klaarzet. Nadien moet je dan enkel de korf toevoegen en niet alle losse producten.

Een ander voordeel van het gebruik van een artikelgroep is dat de achterliggende artikels van de artikelgroep verschillende boekhoudkundige instellingen (grootboek, kostenplaats/kostendrager) hebben. Op de factuur komt dan visueel één artikel te staan maar achterliggend is dit dan verder opgesplitst.

| The second second seco | Terret and vestedet goodklassen in mindering Arnovated woodket goodklassen in mindering Arnovate Manager Kenter and Second Seco | Impresentation       Impresentation       Impresentation       Impresentation         Ampresentation       Ampresentation       Impresentation       Impresentation         Ampresentation       Ampresentation       Impresentation       Impresentation         Ampresentation       Marketer       Impresentation       Impresentation         Ampresentation       Marketer       Impresentation       Impresentation         Ampresentation       Marketer       Impresentation       Impresentation         Ampresentation       Marketer       Impresentation       Impresentation         Ampresentation       Marketer       Impresentation       Impresentation         Ampresentation       Marketer       Impresentation       Impresentation         Ampresentation       Marketer       Impresentation       Impresentation         Ampresentation       Marketer       Impresentation       Impresentation         Ampresentation       Marketer       Impresentation       Impresentation         Ampresentation       Marketer       Impresentation       Impresentation         Ampresentation       Marketer       Impresentation       Impresentation         Ampresentation       Marketer       Impresentation       Impresentation         Am |
|----------------------------------------------------------------------------------------------------|----------------------------------------------------------------------------------------------------|----------------------------------------------------------------------------------------------------|
| Katekikaan       Image: Second Second S                                 | Ratestianen     Image: Second Second Se                          | Reduction       Reduction         Reduction       Piusx.kobam.be/leerli         Artikelgroep       Aangerekend voorschot sportklassen in mindering         Omschrijving artikelgroep       Aangerekend voorschot sportklassen in mindering         Rubriek artikelgroep       Aangerekend voorschot sportklassen in mindering         Omschrijving artikelgroep       Aangerekend voorschot sportklassen in mindering         Rubriek artikelgroep       Activiteiten                                                                                                    |
| piusx.kobam.be/leerl      Artikelgroep aanpassen      Naam artikelgroep      Aangerekend voorschot sportklassen in mindering      Omschrijving artikelgroep      Aangerekend voorschot sportklassen in mindering      Rubriek artikelgroep      Activiteiten                                                                                                    | Artikelgroep aanpassen          Naam artikelgroep         Aangerekend voorschot sportklassen in mindering         Omschrijving artikelgroep         Aangerekend voorschot sportklassen in mindering         Rubriek artikelgroep         Activiteiten                                                                                                    | Artikelgroep aanpassen          Naam artikelgroep         Aangerekend voorschot sportklassen in mindering         Omschrijving artikelgroep         Aangerekend voorschot sportklassen in mindering         Rubriek artikelgroep         Activiteiten                                                                                                    |
| piusx.kobam.be/leer  Artikelgroep aanpassen  Naam artikelgroep Aangerekend voorschot sportklassen in mindering  Omschrijving artikelgroep Aangerekend voorschot sportklassen in mindering  Rubriek artikelgroep Activiteiten                                                                                                    | ■ piusx.kobam.be/leerl          Artikelgroep aanpassen         Naam artikelgroep         Aangerekend voorschot sportklassen in mindering         Omschrijving artikelgroep         Aangerekend voorschot sportklassen in mindering         Rubriek artikelgroep         Activiteiten                                                                                                    | Angerekend voorschot sportklassen in mindering Omschrijving artikelgroep Aangerekend voorschot sportklassen in mindering Omschrijving artikelgroep Aangerekend voorschot sportklassen in mindering Rubriek artikelgroep Activiteiten                                                                                                    |
| Artikelgroep aanpassen          Naam artikelgroep         Aangerekend voorschot sportklassen in mindering         Omschrijving artikelgroep         Aangerekend voorschot sportklassen in mindering         Rubriek artikelgroep         Activiteiten                                                                                                    | piusx.kobam.be/leerl      Artikelgroep aanpassen      Naam artikelgroep      Aangerekend voorschot sportklassen in mindering      Omschrijving artikelgroep      Aangerekend voorschot sportklassen in mindering      Rubriek artikelgroep      Activiteiten                                                                                                    | piusx.kobam.be/leerl      Artikelgroep aanpassen      Naam artikelgroep      Aangerekend voorschot sportklassen in mindering      Omschrijving artikelgroep      Aangerekend voorschot sportklassen in mindering      Rubriek artikelgroep      Activiteiten                                                                                                    |
| piusx.kobam.be/leer  Artikelgroep aanpassen  Naam artikelgroep  Aangerekend voorschot sportklassen in mindering  Omschrijving artikelgroep  Aangerekend voorschot sportklassen in mindering  Rubriek artikelgroep  Activiteiten                                                                                                    | ▲ piusx.kobam.be/leerl          Artikelgroep aanpassen         Naam artikelgroep         Aangerekend voorschot sportklassen in mindering         Omschrijving artikelgroep         Aangerekend voorschot sportklassen in mindering         Rubriek artikelgroep         Activiteiten                                                                                                    | piusx.kobam.be/leerl      Artikelgroep aanpassen      Naam artikelgroep      Aangerekend voorschot sportklassen in mindering      Omschrijving artikelgroep      Aangerekend voorschot sportklassen in mindering      Rubriek artikelgroep      Activiteiten                                                                                                    |
| Artikelgroep aanpassen         Naam artikelgroep         Aangerekend voorschot sportklassen in mindering         Omschrijving artikelgroep         Aangerekend voorschot sportklassen in mindering         Rubriek artikelgroep         Activiteiten                                                                                                    | Artikelgroep aanpassen         Naam artikelgroep         Aangerekend voorschot sportklassen in mindering         Omschrijving artikelgroep         Aangerekend voorschot sportklassen in mindering         Rubriek artikelgroep         Activiteiten                                                                                                    | Artikelgroep aanpassen         Naam artikelgroep         Aangerekend voorschot sportklassen in mindering         Omschrijving artikelgroep         Aangerekend voorschot sportklassen in mindering         Rubriek artikelgroep         Activiteiten                                                                                                    |
| Artikelgroep aanpassen         Naam artikelgroep         Aangerekend voorschot sportklassen in mindering         Omschrijving artikelgroep         Aangerekend voorschot sportklassen in mindering         Rubriek artikelgroep         Activiteiten                                                                                                    | Artikelgroep aanpassen         Naam artikelgroep         Aangerekend voorschot sportklassen in mindering         Omschrijving artikelgroep         Aangerekend voorschot sportklassen in mindering         Rubriek artikelgroep         Activiteiten                                                                                                    | Artikelgroep aanpassen         Naam artikelgroep         Aangerekend voorschot sportklassen in mindering         Omschrijving artikelgroep         Aangerekend voorschot sportklassen in mindering         Rubriek artikelgroep         Activiteiten                                                                                                    |
| Artikelgroep aanpassen         Naam artikelgroep         Aangerekend voorschot sportklassen in mindering         Omschrijving artikelgroep         Aangerekend voorschot sportklassen in mindering         Rubriek artikelgroep         Activiteiten                                                                                                    | Artikelgroep aanpassen         Naam artikelgroep         Aangerekend voorschot sportklassen in mindering         Omschrijving artikelgroep         Aangerekend voorschot sportklassen in mindering         Rubriek artikelgroep         Activiteiten                                                                                                    | Artikelgroep aanpassen         Naam artikelgroep         Aangerekend voorschot sportklassen in mindering         Omschrijving artikelgroep         Aangerekend voorschot sportklassen in mindering         Rubriek artikelgroep         Activiteiten                                                                                                    |
| Artikelgroep aanpassen         Naam artikelgroep         Aangerekend voorschot sportklassen in mindering         Omschrijving artikelgroep         Aangerekend voorschot sportklassen in mindering         Rubriek artikelgroep         Activiteiten                                                                                                    | Artikelgroep aanpassen         Naam artikelgroep         Aangerekend voorschot sportklassen in mindering         Omschrijving artikelgroep         Aangerekend voorschot sportklassen in mindering         Rubriek artikelgroep         Activiteiten                                                                                                    | Artikelgroep aanpassen         Naam artikelgroep         Aangerekend voorschot sportklassen in mindering         Omschrijving artikelgroep         Aangerekend voorschot sportklassen in mindering         Rubriek artikelgroep         Activiteiten                                                                                                    |
| Naam artikelgroep         Aangerekend voorschot sportklassen in mindering         Omschrijving artikelgroep         Aangerekend voorschot sportklassen in mindering         Rubriek artikelgroep         Activiteiten                                                                                                    | Naam artikelgroep         Aangerekend voorschot sportklassen in mindering         Omschrijving artikelgroep         Aangerekend voorschot sportklassen in mindering         Rubriek artikelgroep         Activiteiten                                                                                                    | Naam artikelgroep<br>Aangerekend voorschot sportklassen in mindering<br>Omschrijving artikelgroep<br>Aangerekend voorschot sportklassen in mindering<br>Rubriek artikelgroep<br>Activiteiten                                                                                                    |
| Naam artikelgroep         Aangerekend voorschot sportklassen in mindering         Omschrijving artikelgroep         Aangerekend voorschot sportklassen in mindering         Rubriek artikelgroep         Activiteiten                                                                                                    | Naam artikelgroep         Aangerekend voorschot sportklassen in mindering         Omschrijving artikelgroep         Aangerekend voorschot sportklassen in mindering         Rubriek artikelgroep         Activiteiten                                                                                                    | Naam artikelgroep         Aangerekend voorschot sportklassen in mindering         Omschrijving artikelgroep         Aangerekend voorschot sportklassen in mindering         Rubriek artikelgroep         Activiteiten                                                                                                    |
| Aangerekend voorschot sportklassen in mindering         Omschrijving artikelgroep         Aangerekend voorschot sportklassen in mindering         Rubriek artikelgroep         Activiteiten                                                                                                    | Aangerekend voorschot sportklassen in mindering         Omschrijving artikelgroep         Aangerekend voorschot sportklassen in mindering         Rubriek artikelgroep         Activiteiten                                                                                                    | Aangerekend voorschot sportklassen in mindering         Omschrijving artikelgroep         Aangerekend voorschot sportklassen in mindering         Rubriek artikelgroep         Activiteiten                                                                                                    |
| Aangerekend voorschot sportklassen in mindering         Omschrijving artikelgroep         Aangerekend voorschot sportklassen in mindering         Rubriek artikelgroep         Activiteiten                                                                                                    | Aangerekend voorschot sportklassen in mindering Omschrijving artikelgroep Aangerekend voorschot sportklassen in mindering Rubriek artikelgroep Activiteiten                                                                                                    | Aangerekend voorschot sportklassen in mindering Omschrijving artikelgroep Aangerekend voorschot sportklassen in mindering Rubriek artikelgroep Activiteiten                                                                                                    |
| Omschrijving artikelgroep<br>Aangerekend voorschot sportklassen in mindering<br>Rubriek artikelgroep<br>Activiteiten                                                                                                    | Omschrijving artikelgroep<br>Aangerekend voorschot sportklassen in mindering<br>Rubriek artikelgroep<br>Activiteiten                                                                                                    | Omschrijving artikelgroep<br>Aangerekend voorschot sportklassen in mindering<br>Rubriek artikelgroep<br>Activiteiten                                                                                                    |
| Omschrijving artikelgroep<br>Aangerekend voorschot sportklassen in mindering<br>Rubriek artikelgroep<br>Activiteiten                                                                                                    | Omschrijving artikelgroep<br>Aangerekend voorschot sportklassen in mindering<br>Rubriek artikelgroep<br>Activiteiten                                                                                                    | Omschrijving artikelgroep<br>Aangerekend voorschot sportklassen in mindering<br>Rubriek artikelgroep<br>Activiteiten                                                                                                    |
| Aangerekend voorschot sportklassen in mindering<br>Rubriek artikelgroep<br>Activiteiten                                                                                                    | Aangerekend voorschot sportklassen in mindering<br>Rubriek artikelgroep<br>Activiteiten                                                                                                    | Aangerekend voorschot sportklassen in mindering<br>Rubriek artikelgroep<br>Activiteiten                                                                                                    |
| Rubriek artikelgroep<br>Activiteiten                                                                                                    | Rubriek artikelgroep<br>Activiteiten                                                                                                    | Rubriek artikelgroep<br>Activiteiten                                                                                                    |
| Rubriek artikelgroep<br>Activiteiten                                                                                                    | Rubriek artikelgroep<br>Activiteiten                                                                                                    | Rubriek artikelgroep<br>Activiteiten                                                                                                    |
| Rubriek artikelgroep<br>Activiteiten                                                                                                    | Rubriek artikelgroep<br>Activiteiten                                                                                                    | Rubriek artikelgroep                                                                                                    |
| Activiteiten                                                                                                    | Activiteiten                                                                                                    | Activiteiten                                                                                                    |
| Activiteiten                                                                                                    | Activiteiten                                                                                                    | Activiteiten                                                                                                    |
|                                                                                                    |                                                                                                    |                                                                                                    |
|                                                                                                    |                                                                                                    |                                                                                                    |
|                                                                                                    |                                                                                                    |                                                                                                    |
| Detail op de factuur vermelden                                                                                                    | Detail op de factuur vermelden                                                                                                    | Detail on de factuur vermelden                                                                                                    |
|                                                                                                    |                                                                                                    |                                                                                                    |
|                                                                                                    |                                                                                                    |                                                                                                    |
|                                                                                                    |                                                                                                    |                                                                                                    |
|                                                                                                    |                                                                                                    |                                                                                                    |
|                                                                                                    |                                                                                                    |                                                                                                    |

| Lee   | ringenrekeningen - Artikelgroe               | P                            |        |       |             |                                                                                        |                                |       |        |
|-------|----------------------------------------------|------------------------------|--------|-------|-------------|----------------------------------------------------------------------------------------|--------------------------------|-------|--------|
| le w  | verkt nu in school H. Pius X-instituut Antwe | rpen - Basisschool           |        |       |             |                                                                                        |                                |       |        |
| \rtil | kels in artikelgroep 'Aangerekend voorscho   | t sportklassen in mindering' |        |       |             |                                                                                        |                                |       |        |
| >     | Naam                                         | Rubriek                      | Aantal | Prijs | <del></del> | Filter:                                                                                |                                |       |        |
| -     | Dijarage Sociali ronds meerdaagse uitstappen | Anthelia                     | -1.00  | 40.00 |             | 24 artikel(s) gevonden                                                                 |                                |       |        |
| ~     | Sportklassen (13-17/05/2019) - Voorschot 2   | Activiteiten                 | 1.00   | 80.00 |             | Naam                                                                                   | Rubriek                        | Aanta | l Prij |
|       |                                              |                              |        |       |             | <ul> <li>Aangerekend bedrag boven<br/>maximumfactuur (€ 85,00) in mindering</li> </ul> | Activiteiten                   | -1.00 | 3.15   |
|       |                                              |                              |        |       |             | Sezoek Boekenbeurs (08/11/2018)                                                        | Activiteiten                   | 1.00  | 6.00   |
|       |                                              |                              |        |       |             | K Bijdrage Sociaal Fonds maximumfactuur                                                | Financiële<br>tussenkomst      | -1.00 | 0.00   |
|       |                                              |                              |        |       |             | K Bijdrage Sociaal Fonds meerdaagse<br>uitstappen                                      | Financiële<br>tussenkomst      | -1.00 | 0.00   |
|       |                                              |                              |        |       |             | CD-Rom "6 Beaufort"                                                                    | Materiaal                      | 1.00  | 12.5   |
|       |                                              |                              |        |       |             | Fluo hesje                                                                             | Materiaal                      | 1.00  | 3.50   |
|       |                                              |                              |        |       |             | Ijsschaatsen                                                                           | Activiteiten                   | 1.00  | 0.00   |
|       |                                              |                              |        |       |             | Kasteelklassen (1-3/10/2018)- Voorschot                                                | Meerdaagse<br>uitstappen       | 1.00  | 50.0   |
|       |                                              |                              |        |       |             | K Middagtoezicht - Eerste trimester                                                    | Middagtoezicht                 | 1.00  | 20.0   |
|       |                                              |                              |        |       |             | <ul> <li>Naschoolse opvang (15u30 - 16u30)</li> </ul>                                  | Voor - en<br>naschoolse opvang | 1.00  | 1.50   |
|       |                                              |                              |        |       |             | Naschoolse opvang (16u30 - 17u30)                                                      | Voor - en<br>naschoolse opvang | 1.00  | 1.50   |
|       |                                              |                              |        |       |             | Nieuwjaarsbrief                                                                        | Materiaal                      | 1.00  | 1.00   |
|       |                                              |                              |        |       |             | < Schoolreis                                                                           | Activiteiten                   | 1.00  | 0.00   |
|       |                                              |                              |        |       |             | Sportklassen (13-17/05/2019) - Voorschot<br>2                                          | Activiteiten                   | 1.00  | 40.0   |
|       |                                              |                              |        |       |             | < Theater                                                                              | Activiteiten                   | 1.00  | 0.00   |
|       |                                              |                              |        |       |             | Toneelvoorstelling (18/10/2018)                                                        | Activiteiten                   | 1.00  | 0.00   |
|       |                                              |                              |        |       |             | <ul> <li>Turnkledij - short</li> </ul>                                                 | Materiaal                      | 1.00  | 8.50   |
|       |                                              |                              |        |       |             | <ul> <li>Turnkledij - short (eerste leerjaar)</li> </ul>                               | Materiaal                      | 1.00  | 8.50   |
|       |                                              |                              |        |       |             | <ul> <li>Turnkledij - T-shirt</li> </ul>                                               | Materiaal                      | 1.00  | 8.50   |
|       |                                              |                              |        |       |             | <ul> <li>Turnkledij - T-shirt (eerste leerjaar)</li> </ul>                             | Materiaal                      | 1.00  | 8.50   |
|       |                                              |                              |        |       |             | <ul> <li>Voorschoolse opvang (7u30 - 8u15)</li> </ul>                                  | Voor - en<br>naschoolse opvang | 1.00  | 1.50   |
|       |                                              |                              |        |       |             | Zeeklassen (20-21/06/2019) - Voorschot 2                                               | Activiteiten                   | 1.00  | 30.0   |
|       |                                              |                              |        |       |             | Zwemmen - Eerste trimester                                                             | Activiteiten                   | 1.00  | 20.0   |
|       |                                              |                              |        |       |             | K Zwemmen schooljaar 2017-2018                                                         | Activiteiten                   | 1.00  | -34    |

# Aanrekenen

Er zijn twee mogelijke opties om artikels aan te rekenen: - aanrekenen - aanrekenen artikel

Via Aanrekenen is het mogelijk om één of meerdere artikels met dezelfde prijs en aantal aan een reeks leerlingen aan te rekenen.

| .eei<br>e we | rling<br>erkt n | <b>genreke</b><br>nu in schoo | ningen<br>oljaar 201                                                                                                    | - aanrekenen<br>9 - 2020 voor school Geert                                                                                                    | ≞ p<br>'s "testschoo                                         | olus:.kobam.be/leerlingenrekeningen/aan                                                            | rekenen,php                        | Ċ                      |                                                                                                    | 0                                                                                                    |                                                                                                    |                                                                                                    |   |
|--------------|-----------------|-------------------------------|----------------------------------------------------------------------------------------------------|----------------------------------------------------------------------------------------------------|--------------------------------------------------------------|----------------------------------------------------------------------------------------------------|------------------------------------|------------------------|----------------------------------------------------------------------------------------------------|----------------------------------------------------------------------------------------------------|----------------------------------------------------------------------------------------------------|----------------------------------------------------------------------------------------------------|---|
|              |                 |                               |                                                                                                    | O Maak ee                                                                                                    | n nieuwe aanrekening                                         | g aan in notagroep <b>Eerste trimester</b>                                                         | schooljaar 2019-2020               | 0                      |                                                                                                    |                                                                                                    |                                                                                                    |                                                                                                    |   |
| Viizi        | ia bes          | staande aa                    | nrekening                                                                                                    | 1                                                                                                    |                                                              |                                                                                                    |                                    |                        |                                                                                                    |                                                                                                    |                                                                                                    |                                                                                                    |   |
|              | Nr.             | Datum                         |                                                                                                    | Titel                                                                                                    |                                                              | Status                                                                                             |                                    | Aantal leerlingen      | Aar                                                                                                    | ntal artikels                                                                                                    |                                                                                                    |                                                                                                    |   |
|              |                 |                               |                                                                                                    | titel                                                                                                    |                                                              |                                                                                                    |                                    |                        |                                                                                                    |                                                                                                    |                                                                                                    |                                                                                                    |   |
| 2            | 999             | 2019-10-17                    |                                                                                                    |                                                                                                    |                                                              |                                                                                                    |                                    |                        | o                                                                                                    |                                                                                                    |                                                                                                    |                                                                                                    |   |
| 2            | 988             | 2019-09-19                    |                                                                                                    | Tonesi 14                                                                                                    |                                                              | Overgezet naar Nota                                                                                |                                    |                        | 30                                                                                                    |                                                                                                    | 1                                                                                                    |                                                                                                    |   |
| 2            | 984             | 2019-09-17                    |                                                                                                    | Toneel 1M                                                                                                    |                                                              | Overgezet naar Nota                                                                                |                                    |                        | 28                                                                                                    |                                                                                                    | 1 📀                                                                                                    |                                                                                                    |   |
| 2            | 981             | 2019-09-17                    |                                                                                                    | Toneel Suske en Wiske                                                                                                    |                                                              | Overgezet naar Factuur                                                                             |                                    |                        | 296                                                                                                    |                                                                                                    | 1 🕗                                                                                                    |                                                                                                    |   |
| 2            | 980             | 2019-09-17                    |                                                                                                    | Materiaal GES                                                                                                    |                                                              | Overgezet naar Factuur                                                                             |                                    |                        | 22                                                                                                    |                                                                                                    | 1 📀                                                                                                    |                                                                                                    |   |
| 4            | 972             | 2019-09-16                    |                                                                                                    |                                                                                                    |                                                              | Overgezet naar Factuur                                                                             |                                    |                        | 20                                                                                                    |                                                                                                    | 5 💙                                                                                                    |                                                                                                    |   |
|              |                 | _                             |                                                                                                    |                                                                                                    |                                                              |                                                                                                    |                                    |                        |                                                                                                    |                                                                                                    |                                                                                                    |                                                                                                    |   |
|              |                 | •                             |                                                                                                    |                                                                                                    |                                                              | 🗎 plus                                                                                             | x.kobam.be/leerlingenreke          | eningen/aanrekenen.php | (                                                                                                    | 5                                                                                                    |                                                                                                    |                                                                                                    | 0 |
|              |                 |                               | Vergeet deze a<br>Artikels toevo<br>Zoek artikel:                                                                                                    | ianrekening niet om te zetten naar een Not<br>egen                                                                                                    | al                                                           |                                                                                                    |                                    |                        | Leerlingen in aanrekenin<br>Sorteer op: Naam A-Z                                                                                                    | 9<br>Voornaam A-Z 0 Klas A-Z                                                                                                    | 0                                                                                                    |                                                                                                    |   |
|              |                 |                               | Vergeet deze a Artikels toevo Zoek artikel: Artikels in aar                                                                                                    | anrekening niet om te zetten naar een Not<br>egen                                                                                                    | a!                                                           |                                                                                                    |                                    |                        | Leerlingen in aanrekenin<br>Sorteer op: Naam A-Z<br>35 leerling(en) gevonden                                                                                                    | 9<br>9 Voornaam A-Z<br>9 Klas A-Z                                                                                                    | C                                                                                                    | Viere                                                                                                    |   |
|              |                 | l                             | Artikels toevo<br>Zoek artikel:<br>Artikels in aar<br>1 artikel(s) ge                                                                                                    | anrekening niet om te zetten naar een Not<br>ogen                                                                                                    | a!                                                           |                                                                                                    |                                    |                        | Leerlingen in aanrekenin<br>Sorteer op: Naam A-Z<br>35 leerling(en) gevonden                                                                                                    | Voornaam A-Z C Klas A-Z                                                                                                    | Klas                                                                                                    | Klas nu                                                                                                    |   |
|              |                 | l                             | Vergeet deze a<br>Artikels toevo<br>Zoek artikel:<br>Artikels in aar<br>1 artikel(s) ge<br>Art. groe                                                                                                    | anrekening niet om te zetten naar een Not<br>sgen<br>rekening<br>vonden<br>ip Naam Rubrick                                                                                                    | Prijs Aantal Totaa                                           | al Grootboek Kostenplaats Kostendra                                                                | ger Max, factuur Attest            | t KO Mutualiteit       | Leerlingen in aanrekenin<br>Sorteer op: Naam A-Z<br>35 leerling(en) gevonden<br>Naam<br>naam<br>Baekelandt                                                                                                    | Voornaam A-Z C Klas A-Z<br>Voornaam<br>voornaam<br>Matt                                                                                                    | C Klas                                                                                                    | Klas nu<br>4HUW2                                                                                                    | Û |
|              |                 | l                             | Vergeet deze a<br>Artikels toevo<br>Zoek artikel:<br>Artikels in aar<br>1 artikel(s) ge<br>Art. groe                                                                                                    | anrakening niet om te zetten naar een Not rekening venden g Naam Rubriek Toneel Suske en Wiske 10/09/19 Activitete                                                                                                    | Prijs Aantal Totaa<br>n 5.00 1.00 5.01<br>5.00 1.00 5.01     | al Grootboek Kostenplaats Kostendra<br>10 700501 8000 1                                            | ger Max. factuur Attest            | t KO Mutualiteit       | Leerlingen in aanrekenin<br>Sotteer op: Naam A-Z<br>35 leerling(en) gevonden<br>Naam<br>Baekelandt<br>Ben Azza                                                                                                    | Voornaam A-Z C Klas A-Z<br>Voornaam<br>Voornaam<br>Matt<br>Firdoous                                                                                                    | C Klas<br>Klas<br>4HUW2<br>4HUW2                                                                                                    | Klas nu<br>4HUW2<br>4HUW2                                                                                                    |   |
|              |                 |                               | Vergeet deze a<br>Artikels toevo<br>Zoek artikels<br>Artikels in aar<br>1 artikel(s) go<br>Art. groe                                                                                                    | anrekening niet om te zetten nær een Not<br>ogen S<br>vekening<br>vekening<br>Rasam Ruberiek<br>Donel Suske en Wake' 10/09/19 Activitete                                                                                                    | Prijs Aantal Totaa<br>n 5.00 1.00 5.00<br>5.00 1.00 5.00     | al Grootsek Kastenplaats Kostendra<br>10 700501 8000<br>10                                         | ger Max. factuur Attest            | t KO Mutualiteit       | Leerlingen in aanrekenim<br>Sorteer op: Naam A-2<br>35 leerling(en) gevonden<br>Naam<br>Daekelant<br>Ben Azza<br>Boiy                                                                                                    | Voornaam A-Z C Kiss A-Z<br>Voornaam<br>voornaam<br>Matt<br>Fridoous<br>Zoe                                                                                                    | C Klas<br>Klas<br>4HUW2<br>4HUW2<br>4HUW2                                                                                                    | Klas nu<br>4HUW2<br>4HUW2<br>4HUW2                                                                                                    |   |
|              |                 |                               | Vergeet deze a<br>Artikels toevo<br>Zoek artikel:<br>Artikels in aar<br>1 artikel(s) ge<br>Art. groe<br>Totaalbedrag                                                                                                    | vonden<br>genarekening<br>vonden<br>g Naam<br>Toneel Suske en Wisk' 10/09/19<br>Activiteite<br>van deze aanrekening: 175                                                                                                    | Prijs Aantal Totaa<br>n 5.00 1.00 5.00<br>5.00 1.00 5.00     | al Grootback Kastenplasts Kastendra<br>7005001 8000                                                | ger Max. factuur Attest<br>MAX C O | t KO Mutualiteit       | Leerlingen in aanrekenin<br>Sotteer op:   Naam A-2<br>25 leerling(en) gevonden<br>  Naam<br>  Baekelandt<br>  Ben Azza<br>  Boy<br>  Bolorens                                                                                                    | Voornaam A-Z S Klas A-Z<br>Voornaam<br>Matt<br>Frdous<br>Zoo<br>Willem<br>Iarmin                                                                                                    | Klas     Klas     HUW2     4HUW2     4HUW2     4HUW2     4HUW2     4HUW2                                                                                                    | Klas nu<br>4HUW2<br>4HUW2<br>4HUW2<br>4HUW2<br>4HUW2<br>4HUW2                                                                                                    |   |
|              |                 |                               | Vergeet deze a<br>Artikels toevo<br>Zoek artikel:<br>Artikels in aar<br>1 artikel(s) ge<br>Art. groe                                                                                                    | anardenning niet om te zetten naar een Not<br>oogen<br>vrekening<br>wonden<br>g <u>Naam</u> <u>Bubriek</u><br>Toneel Suske en Wiske' 10/09/19 Activiteite<br>van deze aanrekening: 175                                                                                                    | Prijs Aantal Totaa<br>n 5.00 1.00 5.00<br>5.00 1.00 5.00     | al Greetback Kestenglaats Kostendra<br>0 700501 8000<br>0                                          | ger Max. factuur Attest            | t KO Mutualiteit       | Leerlingen in aanrekenin<br>Sorteer op: Naam A-2<br>35 leerling(en) gevonden<br>Naam<br>Basekelandt<br>Basekelandt<br>Bolors<br>Cornelis<br>De Pauw                                                                                                    | Voernaam A-Z 🕞 Kiss A-Z<br>Voernaam<br>Voornaam<br>Matt<br>Firdaous<br>Zoë<br>Wilem<br>Jasmijn<br>Noor                                                                                                    | Klas           4HUW2           4HUW2           4HUW2           4HUW2           4HUW2           4HUW2           4HUW2                                                                                                    | Klas nu<br>4HUW2<br>4HUW2<br>4HUW2<br>4HUW2<br>4HUW2<br>4HUW2<br>4HUW2                                                                                                    |   |
|              |                 |                               | Vergeet deze a<br>Artikels teevo<br>Zoek artikel:<br>Artikels in aer<br>1 artikel(s) go<br>Art. groe<br>Totaalbedrag                                                                                                    | anerkening niet om te zetten naar een Not<br>ogen<br>verkening<br>ge Maam Rubrick<br>Tomel Suske en Wake' 10/09/19 Activitete<br>Tomel Suske en Wake' 10/09/19 Activitete                                                                                                    | Prijs Aantal Totaa<br>n 5.00 1.00 5.00<br>5.00 1.00 5.00     | al Grootbook Kostenplaats Kostendra<br>10 205501 8000 1<br>10                                      | ger Max. factuur Attest            | t KO Mutualiteit       | Leerlingen in aanrekenin<br>Sotteer op: Naam A-2<br>35 leerling(en) gevonden<br>Raam<br>Baam<br>Baam<br>Ben Azza<br>Ben Azza<br>Ben Azza<br>Ben Azza<br>Ben Azza<br>Ben Azza<br>Ben Azza<br>Ben Azza<br>Ben Azza<br>Ben Azza<br>Ben Azza                                                                                                    | Voornaam A-Z 🔹 Kiss A-Z<br>Voornaam<br>Matt<br>Frideous<br>Zof<br>Willem<br>Jasnigh<br>Noor<br>Zülejha                                                                                                    | Kias     Kiu     Huw2     Huw2     Huw2     Huw2     Huw2     Huw4     Huw4     Hu4     Huw4     Huw4     Huw4     Huw4     Huw4 | Klas nu<br>4HUW2<br>4HUW2<br>4HUW2<br>4HUW2<br>4HUW2<br>4HUW2<br>4HUW2<br>4HUW2                                                                                                    |   |
|              |                 |                               | Vergeet deze a<br>Artikels toevo<br>Zoek artikel:<br>Artikels in aer<br>1 artikel(s) go<br>Art. groe<br>Totaalbedrag                                                                                                    | anrekening niet om te zetten nær een Not<br>ogen vonden<br>ge Naam Rubriek<br>Toneel Suske en Wiske 10/09/19 Activiteite<br>van deze aanrekening: 175                                                                                                    | Prijs Aantal Totaa<br>n 5.00 1.00 5.00<br>5.00 1.00 5.00     | al Grootbaek Kostenplaats Kostendra<br>0 2005001 8000 1<br>0 2005001 1000 1000 1000 1000 1000 1000 | ger Max, factuur Atteat            | EKO Hutualitek         | Leerlingen in aanrekenin<br>Sotterr op: Naam A-Z<br>35 leerling(on) gevonden<br>Naam<br>Baekelandt<br>Ben Azza<br>Beiy<br>Beiy<br>Boiy<br>Boidernes<br>Cornelis<br>Dinder<br>B Pauw                                                                                                    | Voornaam A-Z C Kiss A-Z<br>Voornaam<br>Matt<br>Pridous<br>Zo6<br>Willem<br>Jasnijn<br>Noor<br>Sofyhla<br>Nisrine                                                                                                    | S           Klas           4HUW2           4HUW2           4HUW2           4HUW2           4HUW2           4HUW2           4HUW2           4HUW1           4HUW1                                                                                                    | Klas nu           4HUW2           4HUW2           4HUW2           4HUW2           4HUW2           4HUW1           4HUW1                                                                                                    |   |
|              |                 |                               | Vergeet deze a<br>Artikels toevo<br>Zoek artikel:<br>Artikels in aar<br>1 artikel(s) ge<br>Art. groe<br>Totaalbedrag                                                                                                    | venden<br>gen<br>vonden<br>vonden<br>Toneel Suske en Wiske '10/09/19<br>Activitete<br>van deze aanrekening: 175                                                                                                    | Prijs Aantal Totaa<br>n 5.00 1.00 5.00<br>5.00 1.00 5.01     | al Gronbaek Kostenjiaats Kostendra<br>10 200001 8000 1<br>10                                       | ger Max. factuur Attest            | t KO Mutualiteit       | Leerlingen in aanrekenin<br>Sinter op: Naam A-Z<br>35 leerling(en) gevonden<br>Naam<br>Beekelandt<br>Beekelandt<br>Bein Azza<br>Beiny<br>Bohens<br>Comels<br>De Pauw<br>Dünder<br>E Fidi<br>Fidi<br>Synwerts                                                                                                    | Voornaam A-Z S Kiss A-Z<br>Voornaam<br>Matt<br>Firdsous<br>Zoé<br>Willem<br>Jasmijn<br>Noor<br>Noor<br>Noor<br>Stan<br>Tabi                                                                                                    | S           Klas           4HUW2           4HUW2           4HUW2           4HUW2           4HUW2           4HUW2           4HUW2           4HUW2           4HUW2           4HUW2           4HUW2                                                                                                    | Klas nu           4HUW2           4HUW2           4HUW2           4HUW2           4HUW2           4HUW1           4HUW1           4HUW1           4HUW2                                                                                                    |   |
|              |                 |                               | Vergeet dee t<br>Artikelis toevo<br>Zoek artikel:<br>Artikels in aar<br>1 artikel(s) ge<br>Art. groe<br>2<br>Totaalbedrag                                                                                                    | anrekening niet om te zetten naar een Not<br>ogen<br>rekening<br>vonden<br>grikkaam<br>Toneel Suske en Wiske' 10/09/19<br>Activitete<br>van deze aanrekening: 175                                                                                                    | Prijs Aantal Totaa<br>n 5.00 1.00 5.00<br>5.00 1.00 5.00     | al Grootboek Kestenglaats Kestendra<br>0 700501 8000 1<br>0                                        | er Max, factuur Attest<br>90X O O  | t KO Mutualitett       | Leerlingen in aanrekenin<br>Serter op: Naam A.Z<br>33 leerling(en) gevonden<br>Naam<br>aam<br>Beskelandt<br>Beskelandt<br>Beskelandt<br>Beskelandt<br>Beskel<br>Derbeiw<br>Derbeiw<br>Derbeiw<br>Derbeiw<br>Derbeiw<br>Derbei<br>Synerts<br>Goyvents<br>Goyverts                                                                                                    | Voornaam A-Z Riss A-Z<br>Voornaam<br>Matt<br>Frirdous<br>Zook<br>Willom<br>Jaamijn<br>Nooleyha<br>Nisrine<br>Stan<br>Tobi<br>Starm                                                                                                    | S           Kias           4HUW2           4HUW2           4HUW2           4HUW2           4HUW2           4HUW1           4HUW1           4HUW1           4HUW2           4HUW1           4HUW1           4HUW2           4HUW1           4HUW2                                                                                                    | Klas nu           4HUW2           4HUW2           4HUW2           4HUW2           4HUW2           4HUW1           4HUW1           4HUW1           4HUW2           4HUW1           4HUW1           4HUW2                                                                                                    |   |
|              |                 |                               | Vergeet daes e<br>Artikels toevo<br>Zook artikel<br>Artikels in aar<br>1 artikel(s) go<br>Art. groe                                                                                                    | anrekening niet om to zetten nær een Not<br>ogen Sentre Sentre Sentr        | Prijs Aantal Totaa<br>n 5.00 1.00 5.00<br>5.00 1.00 5.00     | al Grootboek Kostenplaats Kostendra<br>0 200500 8000 1<br>0                                        | ger Max. factuur Attest            | EKO Mutualitett        | Leerlingen in aanrekenin<br>Sotter op: Naam A-Z<br>33 leerling(en) gevonden<br>Naam<br>Dekkelandt<br>Bekkelandt<br>Be                                                                                                    | Voornaam A-Z S Kiss A-Z<br>Voornaam<br>Matt<br>Pirdous<br>Zob<br>Willem<br>Jasmijn<br>Noor<br>Zolyha<br>Nisrine<br>Slaan<br>Tobi<br>Slaan<br>Slaan                                                                                                    | S           Kias           4HUW2           4HUW2           4HUW2           4HUW2           4HUW2           4HUW1           4HUW2           4HUW2           4HUW2           4HUW2           4HUW2           4HUW2           4HUW2           4HUW2           4HUW2           4HUW2           4HUW2           4HUW2                                                                                                    | Klas nu<br>4HUW2<br>4HUW2<br>4HUW2<br>4HUW2<br>4HUW2<br>4HUW1<br>4HUW1<br>4HUW1<br>4HUW1<br>4HUW1<br>4HUW1<br>4HUW2                                                                                                    |   |
|              |                 |                               | Verget dec a<br>Artikelis town<br>Zoek artikelis<br>artikelis in aart<br>1 artikel(s) ge<br>Arti, gree<br>Totaalbedrag                                                                                                    | vonden<br>genariskening<br>vonden<br>g Naam<br>Toneel Suske en Wisk' 10/09/19<br>Activitete<br>van deze eanrekening: 175                                                                                                    | Prijs Aantal Totaa<br>n 5.00 1.00 5.00                       | al Grootbaek Kastenplaats Kastendra<br>0 7005001 8000 i<br>0                                       | ger Max. fachuur Atteat            | t KO Mutualiteit       | Leerlingen in aanrekenin<br>Sotterr op: Naam A-Z<br>35 leerling(en) gevonden<br>Naam<br>Baekslandt<br>Beny<br>Beny<br>Beny<br>Beny<br>Beny<br>Beny<br>Beny<br>Beny                                                                                                    | Voornaam A-Z S Kes A-Z<br>Voornaam<br>Matt<br>Zod<br>Xiloen<br>Samijn<br>Noor<br>Samijn<br>Noor<br>Samijn<br>Sam<br>Sam<br>Sam                                                                                                    | S           Kias           4HUW2           4HUW2           4HUW2           4HUW2           4HUW2           4HUW1           4HUW2           4HUW1           4HUW1           4HUW1           4HUW2           4HUW1           4HUW1           4HUW1           4HUW1           4HUW1           4HUW2           4HUW1                                                                                                    | Klas nu<br>4HUW2<br>4HUW2<br>4HUW2<br>4HUW2<br>4HUW2<br>4HUW1<br>4HUW1<br>4HUW1<br>4HUW1<br>4HUW2<br>4HUW1<br>4HUW2                                                                                                    |   |
|              |                 |                               | Vergeet date z<br>Artikels tower<br>Zoek artikels<br>1 artikel(s) ge<br>Artikels in sar<br>1 artikel(s) ge<br>Artikels<br>Totaalbedrag                                                                                                    | anrekening niet om te zetten naar een Not<br>ogen ©<br>rekening<br>voorden<br>g Naam Rubrick<br>Toneel Suske en Wiske' 12/09/19 Activitete<br>Toneel Suske en Wiske' 12/09/19 Activitete                                                                                                    | a<br>Prijs Aantal Telaa<br>5 500 100 5.0<br>5.00 1.00 5.0    | al Graebaek Kastenglaats Kastendra<br>0 7005001 8000 1<br>0 1                                      | ger Max, factuur Atteat            | t KO Mutualitett       | Leeringen in aanrekenin<br>Serter op: Naam A-Z<br>33 leering(en) gevonden<br>Naam<br>Beekelandt<br>Beekelandt<br>Beekelandt<br>Behrs<br>Behrs<br>Be    | Voornaam A-Z Riss A-Z<br>Voornaam<br>Matt<br>Fridous<br>Zoek<br>Willom<br>Sasnijn<br>Noolejha<br>Nisrone<br>Stan<br>Tobi<br>Storm<br>Sus<br>Kobe<br>Sasnijo                                                                                                    | Kias           440002           440002           440002           440002           440002           440002           440001           440001           440002           440002           440002           440002           440002           440002           440002           440001           440001           440001                                                                                                    | Klas nu           4HUW2           4HUW2           4HUW2           4HUW2           4HUW1           4HUW1           4HUW1           4HUW2           4HUW1           4HUW1           4HUW2           4HUW1           4HUW1           4HUW1           4HUW1           4HUW1           4HUW1           4HUW1                                                                                                    |   |
|              |                 |                               | Verget dae z<br>Artikels toor<br>Zock artikel:<br>Artikels in aar<br>1 artikel(s) gd<br>Artikels in aar<br>1 artikel(s) gd<br>Art. groe<br>2<br>Totaalbedrag                                                                                                    | anrekening niet om te zetten nær en Not<br>ogen Sentre Sentre        | a<br>Prija Aantai Totaa<br>n 500 100 50<br>5.00 1.00 5.0     | al Grootboek Kostenplaats Kostendra<br>0 200500 8000 1<br>0                                        | ger Max, factuur Attest            | EKO Mutualitett        | Leerlingen in aanrekenin<br>Sotter op: Naam A-Z<br>33 leerling(en) gevonden<br>Naam<br>Bekelandt<br>Bekelandt<br>B                                                                                                    | Voornaam A-Z C Kiss A-Z<br>Voornaam<br>Matt<br>Fridours<br>Zofours<br>Niem<br>Sussinin<br>Zoigeha<br>Stan<br>Tob<br>Storm<br>Sus<br>Kore<br>Stan<br>Yob<br>Sus<br>Tob<br>Storm                                                                                                    | Kias           44:002           44:002           44:002           44:002           44:002           44:002           44:002           44:002           44:002           44:002           44:002           44:002           44:002           44:002           44:002           44:002           44:002           44:002           44:002           44:002           44:002                                                                                                    | Klas nu           4HUW2           4HUW2           4HUW2           4HUW2           4HUW1           4HUW1           4HUW1           4HUW1           4HUW1           4HUW1           4HUW1           4HUW1           4HUW1           4HUW1           4HUW1           4HUW1           4HUW1           4HUW1           4HUW1           4HUW1           4HUW1           4HUW2                                                                                                    |   |
|              |                 |                               | Verget dae a<br>Artikels tower<br>Zoek artikel:<br>Artikels of a<br>1 artikels in aar<br>1 artikels in aar<br>1 artikels of a<br>Totaalbedrag                                                                                                    | vendening niet om te zetten nær een Not<br>ogen vendening<br>venden<br>i ge Næm Rubrick<br>Torneel Suske en Wiske 10/09/19 Activiteter<br>van deze ænrekening: 175                                                                                                    | al<br>Prijs Aantal Tolaa<br>n 5.00 1.00 5.0<br>5.00 1.00 5.0 | al Grootbaek Kastenplaats Kastendra<br>00 2005001 8000<br>10                                       | ger Max. fachuur Alteat            | t KO Mutualiteit       | Leeringen in aanrekenin<br>Sister op: Naam A-Z<br>Z3 leering(en) geonden<br>Maam<br>Baekelandt<br>Ben Azza<br>Boly<br>Boliens<br>Cornelis<br>Boly<br>Boliens<br>Cornelis<br>Boly<br>Boliens<br>Cornelis<br>Boly<br>Boliens<br>Boliens<br>Bol                                                                                                    | Vermaam A-Z S Kiss A-Z<br>Vermaam A-Z S Kiss A-Z<br>Vermaam<br>Matt<br>Frideous<br>Zołe<br>Wilem<br>Jasmijn<br>Sasmijn<br>Siss<br>Skorm<br>Sus<br>Kobe<br>Jasmina<br>Driss<br>Driss<br>Driss                                                                                                    | S           4HUW2           4HUW2           4HUW2           4HUW2           4HUW2           4HUW2           4HUW2           4HUW2           4HUW1           4HUW2           4HUW1           4HUW1           4HUW2           4HUW1           4HUW2           4HUW2           4HUW2           4HUW2           4HUW2           4HUW2           4HUW2           4HUW2           4HUW2           4HUW2                                                                                                    | Klas nu           4HUW2           4HUW2           4HUW2           4HUW2           4HUW2           4HUW2           4HUW1           4HUW1           4HUW2           4HUW1           4HUW1           4HUW1           4HUW1           4HUW1           4HUW1           4HUW1           4HUW1           4HUW1           4HUW1           4HUW1           4HUW1                                                                                                    |   |
|              |                 |                               | Verget dae z<br>Artikels tower<br>Zoek artikel:<br>Artikels in aar<br>1 artikel(s) g<br>Totaaltedrag                                                                                                    | anarokening niet om te zetten naar een Not<br>ogen                                                                                                    | n<br>Prijs Aantal Telaa<br>5 500 100 5.0<br>5.00 1.00 5.0    | al Grootboek Kestenplaats Kestendra<br>0 200501 8000 1<br>0                                        | ger Max, factuur Attest<br>AXX O   |                        | Leeringen in aanrekenin<br>Serter op: Naam A-Z<br>33 leering(en) gevonden<br>Naam<br>Gaam<br>Beekelandt<br>Beekelandt<br>Behav<br>Behav<br>Be | Voornaam A-Z E Kiss A-Z<br>Voornaam<br>Voornaam<br>Matt<br>Fridoous<br>Zole<br>Willem<br>Jasnijn<br>Noor<br>Zuleha<br>Nasroe<br>Stan<br>Tobi<br>Stor<br>Stor<br>Kobe<br>Jasnija<br>Drite<br>Drite<br>Drite<br>Serne                                                                                                    | Kias           440002           441002           441002           441002           441002           441002           441001           441001           441002           441002           441002           441001           441002           441002           441001           441002           441002           441002           441002           441002           441002           441002                                                                                                    | Klas nu           4HUW2           4HUW2           4HUW2           4HUW2           4HUW2           4HUW1           4HUW1           4HUW1           4HUW1           4HUW1           4HUW1           4HUW1           4HUW1           4HUW1           4HUW1           4HUW1           4HUW1           4HUW1           4HUW1           4HUW1           4HUW1           4HUW2           4HUW1                                                                                                    |   |
|              |                 |                               | Vergeet daes a<br>Artikels toor<br>Zoek artskel:<br>Artikels toor<br>I artskel(s) ge<br>I artskel(s) ge<br>I artskel(s) ge<br>I artskel(s) ge<br>I artskel(s) ge<br>I artskel<br>I artskel | anarakaning niet om te zetten nær en Not<br>ogen Sander Sander<br>Sander Sander Sander Sander Sander Sander Sander Sander Sander Sander Sander Sander Sander Sander Sander Sander S<br>Sander Sander Sander Sander Sander Sander Sander Sander Sander Sander Sander Sander Sander Sander Sander Sander S<br>Sander | a<br>Prija Aantal Totas<br>5.00 1.00 5.00                    | al Grootbook Kostenplasts Kostendra<br>10 200500 8000 1<br>10                                      | ger Max, factuur Attest            | t KO Mutualitett       | Leeringen in aanrekenin<br>Setter op: Naam A.Z<br>33 leering(en) gevonden<br>Naam<br>Aaam<br>Behy<br>Behy<br>Bohrens<br>Correlis<br>De Pauw<br>De Pauw<br>De Pa                                                                                                    | Voornaam A-Z S Kiss A-Z<br>Voornaam<br>Asti<br>Fridowis<br>Zole<br>Wittem<br>Sissimin<br>Sissimin<br>Sissimin<br>Sissimin<br>Sissimin<br>Sus<br>Kobe<br>Sissimin<br>Sus<br>Sissimin<br>Sus<br>Sissimin<br>Sus<br>Sissimin<br>Sissimin<br>Sissi                                                                                                    | Kias           44:002           44:002           44:002           44:002           44:002           44:002           44:002           44:002           44:002           44:002           44:002           44:002           44:002           44:002           44:002           44:002           44:002           44:002           44:002           44:002           44:002           44:002           44:002           44:002           44:002           44:002           44:002           44:002           44:002           44:002           44:002           44:002           44:002           44:002           44:002           44:002           44:002           44:002           44:002                                                                                                    | Klas nu           4HUW2           4HUW2           4HUW2           4HUW2           4HUW1           4HUW1           4HUW1           4HUW1           4HUW1           4HUW1           4HUW1           4HUW1           4HUW1           4HUW1           4HUW1           4HUW1           4HUW1           4HUW1           4HUW1           4HUW1           4HUW1           4HUW2           4HUW2           4HUW1                                                                                                    |   |
|              |                 |                               | Verget dae a<br>Artikels toor<br>Zoek artikel:<br>Artikels on aar<br>1 artikel(s) ge<br>2 artikel(s) ge<br>2 artikel(s) ge<br>2 artikel(s) ge<br>2 artikels<br>2 artikels                                                     | anrokening niet om te zetten nær en Not<br>ogen vonden<br>i gena vonden<br>i Torneel Suske en Wiske 10/09/19 Activitete<br>Van deze aanrekening: 175                                                                                                    | al<br>Prijs Aantal Totaa<br>n 5.00 1.00 5.0<br>5.00 1.00 5.0 | al Grootback Kastenplasts Kastendra<br>00 2005001 8000 1<br>00                                     | ger Max. factuur Atteat            | EKO Mutualiteit        | Leeringen in aanrekenin<br>Sinter op: Nam A-Z<br>Z3 leeringen) geonden<br>maam<br>Beskelandt<br>Beskelandt<br>Beskela                                                                                                    | Vermaam A-Z S Kiss A-Z<br>Vermaam A-Z S Kiss A-Z<br>Vermaam<br>Vermaam<br>Nett<br>Fridosus<br>Zole<br>Wilem<br>Jasmijn<br>Sasmijn<br>Sasmi<br>Sasmi<br>S                                                                                                 | Klas           44/UW2           44/UW2           44/UW2           44/UW2           44/UW2           44/UW1           44/UW1           44/UW1           44/UW1           44/UW1           44/UW2           44/UW1           44/UW1           44/UW2           44/UW2           44/UW1           44/UW2           44/UW2           44/UW2           44/UW2           44/UW2           44/UW2           44/UW2           44/UW2           44/UW2           44/UW2           44/UW2           44/UW2           44/UW2           44/UW2           44/UW2           44/UW2           44/UW2           44/UW1                                                                                                    | Klas nu           4HUW2           4HUW2           4HUW2           4HUW2           4HUW1           4HUW1           4HUW1           4HUW1           4HUW2           4HUW1           4HUW2           4HUW1           4HUW1           4HUW2           4HUW1           4HUW1           4HUW2           4HUW1           4HUW1           4HUW1           4HUW2           4HUW1           4HUW1           4HUW1           4HUW1                                                                                                    |   |
|              |                 |                               | Verget daes a<br>Artikels toor<br>Zoek artikel:<br>I artikels in aar<br>1 artikel(s) ge<br>I artikel(s) ge<br>I artikel(s) ge<br>I artikel(s) ge<br>I artikel(s) ge<br>I artikels<br>I artikel(s) ge<br>I artikels<br>I artikels<br>I artikel                                                       | anrekening niet om te zetten nær en Not<br>ogen                                                                                                    | n<br>Prija Auntal Telaa<br>5 500 100 5.0<br>5.00 1.00 5.0    | al Grostboek Kestenplaats Kestendra<br>0 200501 8000 1<br>0                                        | ger Max, fastuur Attest<br>AX      |                        | Leeringen in aanrekenin<br>Setter op: Naam A Z<br>3 leering(en) gevonden<br>Naam<br>Beekelendt<br>Beekelendt<br>Beekelendt<br>Bena<br>Beekelendt<br>Bena<br>Bena<br>Berna<br>Bena<br>Bena<br>Bena<br>Bena<br>Bena<br>Bena<br>Bena<br>Be                                                                                                    | Voornaam A-Z S Kiss A-Z<br>Voornaam<br>Voornaam<br>Natt<br>Fridoous<br>Zole<br>Willem<br>Jasnijn<br>Noor<br>Zulejha<br>Natroe<br>Stan<br>Tobi<br>Stor<br>Stan<br>Stor<br>Stan<br>Stor<br>Stan<br>Stor<br>Stan<br>Stor<br>Stan<br>Stor<br>Stan<br>Stor<br>Stan<br>Stor<br>Stan<br>Stor<br>Stan<br>Stor<br>Stan<br>Stor<br>Stan<br>Stor<br>Stan<br>Stor<br>Stan<br>Stor<br>Stan<br>Stor<br>Stan<br>Stor<br>Stan<br>Stor<br>Stan<br>Stan<br>Stan<br>S | Kias           440002           441002           441002           441002           441002           441002           441001           441002           441002           441001           441001           441002           441002           441002           441001           441002           441002           441002           441002           441002           441002           441001           441001           441001           441001           441001           441001           441001                                                                                                    | Klas         nu           4HUV2         4HUV2           4HUV2         4HUV2           4HUV2         4HUV2           4HUV2         4HUV1           4HUV2         4HUV2           4HUV2         4HUV2           4HUV2         4HUV2           4HUV2         4HUV2           4HUV2         4HUV2           4HUV2         4HUV2           4HUV2         4HUV2           4HUV2         4HUV2           4HUV2         4HUV2           4HUV2         4HUV2           4HUV2         4HUV2           4HUV2         4HUV2           4HUV2         4HUV2           4HUV2         4HUV2                                                                                                    |   |
|              |                 |                               | Verget daes a<br>Artikels toor<br>Zoek artikel:<br>Artikels toor<br>1 artikel(s) ge<br>2 artigree<br>2 artigree<br>7 Totaalbedrag                                                                                                    | anrekening niet om te zetten nær en Not<br>ogen Senter i Senter i Sen        | a<br>Prija Aantal Totaa<br>n 500 100 5.0<br>5.00 100 5.0     | al Grootboek Kostenplasts Kostendra<br>10 200500   10<br>10                                        | ger Max, factuur Attest            | t KO Mutualitett       | Leeringen in aanrekenin<br>Setter op: Naam A.Z<br>3 leering(on) gevonden<br>Naam<br>Gaam<br>Gaam<br>Gaam<br>Gaam<br>Gaam<br>Gaam<br>Gaam                                                                                                    | Vormaam A-Z  Vormaam A-Z  Vormaam Vormaam Aat Vormaam Aat Code Code Code Code Code Code Code Code                                                                                                    | Kias           44:002           44:002           44:002           44:002           44:002           44:002           44:002           44:002           44:002           44:002           44:002           44:002           44:002           44:002           44:002           44:001           44:002           44:002           44:003           44:004           44:004                                                                                                    | Klas nu           440/02           440/02           440/02           440/02           440/02           440/02           440/02           440/02           440/02           440/02           440/02           440/02           440/02           440/02           440/02           440/02           440/02           440/02           440/02           440/02           440/02           440/02           440/02           440/02           440/02                                                                                                    |   |
|              |                 |                               | Verget dae a<br>Artikels toor<br>Zoek artikel:<br>Artikels toor<br>I artikel(s) ge<br>I artikel(s) ge<br>I artikel(s) ge<br>I artikel(s) ge<br>I artikel(s) ge<br>I artikels<br>I artikels<br>I artike                                                    | anrokening niet om te zetten nær en Not<br>ogen vonden<br>i genaam vonden<br>i genaam Rubrick<br>Tornel Suske en Wiske 10/09/19 Activitete<br>van deze aanrekening: 175                                                                                                    | al<br>Prijs Aantal Totaa<br>n 5.00 1.00 5.0<br>5.00 1.00 5.0 | al Grootback Kastenplasts Kastendra<br>10 2005001 8000 1<br>10                                     | ger Max. factuur Atteat            | EKO Hutualiteit        | Levringen in aanrekenin<br>Sirteer op: Naam A-Z<br>Z3 levring(m) gevonden<br>aan<br>Baekslandt<br>Baekslandt<br>Baeks                                                                                                    | Vermaam A-Z S Kiss A-Z<br>Vermaam A-Z S Kiss A-Z<br>Vermaam<br>Matt<br>Matt<br>Solo<br>Vielen<br>Zole<br>Vielen<br>Samin<br>Samin<br>Sam                                                                                               | Klas           445002           445002           445002           445002           445002           445002           445002           445002           445002           445002           445002           445002           445002           445002           445002           445002           445002           445002           445001           445001           445001           445001           445001           445001           445001           445001           445001           445001           445001           445001           445001                                                                                                    | Klas nu           440/02           440/02           440/02           440/02           440/02           440/02           440/02           440/02           440/02           440/02           440/02           440/02           440/02           440/02           440/02           440/02           440/02           440/02           440/02           440/02           440/02           440/02           440/02           440/02           440/02           440/02           440/02           440/02           440/02           440/02           440/02           440/02           440/02           440/02           440/02           440/02           440/02                                                                                                    |   |
|              |                 |                               | Verget daes a<br>Artikels toor<br>Zoek artikel:<br>I artikels in aar<br>1 artikel(s) ge<br>I artikel(s) ge<br>I artikel(s) ge<br>I artikel(s) ge<br>I artikel(s) ge<br>I artikel(s) ge<br>I artikels article<br>I artikels article<br>I article<br>I articl                                                    | anrekening niet om te zetten nær en Not<br>ogen                                                                                                    | a<br>Prija Aantal Totaa<br>5 500 100 5.0<br>5.00 1.00 5.0    | al Grostbook Kestenplaats Kestendra<br>0 200500 8000 1<br>6                                        | ger Max, fastuur Attest<br>AX      |                        | Levringen in aanrekenin<br>Serter op: Naam A-Z<br>3 levring(m) gevonden<br>Naam<br>Gam<br>Beekelandt<br>Beekelandt<br>Beekelandt<br>Behrs<br>Berna<br>Behrs<br>Behrs     | Vermaam A-Z S Kiss A-Z<br>Vermaam A-Z S Kiss A-Z<br>Vermaam<br>Vermaam                                                                                                    | Kias           440002           441002           441002           441002           441002           441002           441001           441002           441002           441001           441001           441002           441002           441002           441002           441002           441002           441002           441002           441001           441001           441001           441001           441001           441001           441001           441001           441002           441001           441002           441001           441002           441001           441002           441002                                                                                                    | Klas nu           440/02           440/02           440/02           440/02           440/02           440/02           440/02           440/02           440/02           440/02           440/02           440/02           440/02           440/02           440/02           440/02           440/02           440/02           440/02           440/02           440/02           440/02           440/02           440/02           440/02           440/02           440/02           440/02           440/02           440/02           440/02           440/02           440/02           440/02           440/02           440/02           440/02           440/02           440/02           440/02           440/02           440/02           440/02 |   |
|              |                 |                               | Verget daes a<br>Artikels toor<br>Zoek artikel:<br>Artikels toor<br>1 artikel(s) ge<br>2<br>2<br>2<br>3<br>3<br>3<br>4<br>4<br>5<br>9<br>6<br>7<br>7<br>7<br>7<br>7<br>7<br>8<br>8<br>8<br>8<br>9<br>8<br>9<br>8<br>7<br>8<br>7<br>8<br>7<br>8                                                                                                    | anarakaning niet om te zetten nær en Not<br>ogen Sentre Sentre Sentr        | a<br>Prija Aantal Totas<br>5.00 1.00 5.00                    | al Grootbook Kostenplasts Kostendra<br>10 200500 8000 1<br>10                                      | ger Max, factuur Attest            | EKO Mutualitett        | Levringen in aanrekenin<br>Setter op: Naam A.Z<br>33 levring(en) gevonden<br>Naam<br>Gaar<br>Gaar<br>Gaar<br>Gaar<br>Gaar<br>Gaar<br>Gaar<br>G                                                                                                    | Voornaam A-z e Kes A-Z<br>Voornaam<br>Voornaam<br>Aatt<br>Fridous<br>Zofe<br>Wilem<br>Samjon<br>Narine<br>Samjon<br>Samjon                                                                                                    | Image: Second Second               | Klas nu           4HUW2           4HUW2           4HUW2           4HUW2           4HUW2           4HUW2           4HUW2           4HUW2           4HUW2           4HUW2           4HUW1           4HUW1           4HUW1           4HUW1           4HUW1           4HUW2           4HUW1           4HUW2           4HUW2           4HUW2           4HUW2           4HUW2           4HUW2           4HUW2           4HUW2           4HUW2           4HUW2           4HUW2           4HUW2           4HUW2           4HUW1           4HUW2           4HUW2           4HUW2           4HUW2           4HUW2           4HUW2           4HUW2                                                                                                    |   |

Je selecteert hierbij één of meerdere artikels die je vervolgens nog kan wijzigen (bv. naam, prijs, aantal, ...).

Je voegt in de aanrekening ook leerlingen toe. Je kan op meerdere velden zoeken en je kan ook altijd een datum invullen. Daarbij zie je enkel de leerlingen die op die datum in de geselecteerde klas of groep waren ingeschreven.

Je kan ook opvragen om de afwezigheidscodes uit Smartschool te tonen.

| 81-  | Cohool                              | Mashialaa            | lass Groot   |       | Datum      | Considerable of a function of |      |    |
|------|-------------------------------------|----------------------|--------------|-------|------------|-------------------------------|------|----|
| Na   | aam School                          | vestiging            | Jaar Groep   |       | Datum      | Smartschool afwezigen         |      | _  |
|      |                                     | <b>≎</b>             | O AHUW       |       | 2019-11-04 | 🛛 🗹 Toon codes                | + ++ |    |
| rtee | er op: Naam A-Z ᅌ V                 | oornaam A-Z 🔷 Klas A | -Z ᅌ         |       |            |                               |      |    |
| loo  | rling(en) gevonden - 0 geselecteerd |                      |              |       |            |                               |      |    |
| iee  | ening(en) gevonden - o geselecteerd |                      |              |       |            |                               |      |    |
|      | Naam                                | Voornaam             | Huidige klas | Groep | Begindatum | Einddatum                     | VM   | NM |
|      | Baekelandt                          | Matt                 | 4HUW2        | 4HUW2 | 2019-09-01 |                               | 1    | 1  |
|      | Ben Azza                            | Firdaous             | 4HUW2        | 4HUW2 | 2019-09-01 |                               | 1    | 1  |
|      | Boiy                                | Zoë                  | 4HUW2        | 4HUW2 | 2019-09-01 |                               | 1    | 1  |
|      | Bolsens                             | Willem               | 4HUW2        | 4HUW2 | 2019-11-04 |                               | 1    | 1  |
|      | Cornelis                            | Jasmijn              | 4HUW2        | 4HUW2 | 2019-09-01 |                               | 1    | 1  |
|      | De Pauw                             | Noor                 | 4HUW1        | 4HUW1 | 2019-09-01 |                               | 1    | 1  |
|      | Dündar                              | Züleyha              | 4HUW1        | 4HUW1 | 2019-09-01 |                               | 1    | 1  |
|      | El Fidi                             | Nisrine              | 4HUW1        | 4HUW1 | 2019-09-01 |                               | 1    | 1  |
|      | Fynaerts                            | Stan                 | 4HUW2        | 4HUW2 | 2019-09-01 |                               | 1    | 1  |
|      | Goyvaerts                           | Tobi                 | 4HUW1        | 4HUW1 | 2019-09-01 |                               | 1    | 1  |
|      | Haazen                              | Storm                | 4HUW2        | 4HUW2 | 2019-09-01 |                               | 1    | 1  |
|      | Hautekiet                           | Sus                  | 4HUW2        | 4HUW2 | 2019-09-01 |                               | 1    | 1  |
|      | Janssen                             | Kobe                 | 4HUW1        | 4HUW1 | 2019-09-01 |                               | 1    | D  |
|      | Jendoubi                            | Jasmina              | 4HUW1        | 4HUW1 | 2019-09-01 |                               | 1    | 1  |
|      | Lucchesi                            | Juliette             | 4HUW2        | 4HUW2 | 2019-09-01 |                               | 1    | 1  |
|      | Maris                               | Dries                | 4HUW1        | 4HUW1 | 2019-09-01 |                               | 1    | 1  |
|      | Mercelis                            | Ona                  | 4HUW2        | 4HUW2 | 2019-09-01 |                               |      | 1  |

Via de optie aanrekenen - artikel is het mogelijk om één artikel aan één of meerdere leerlingen aan te rekenen maar voor elke leerling een andere naam, prijs, aantal, ... in te vullen.

|                                      | erlinger                                                                                                    | rekenii                                                                 | ngei                                       | n - aa                                                 | nreke                                                                              | nen a                                                                                  | rtike                                              |                                                                         |                                                    |        |                                                                 |                                                                  |                                                        |                                                                                                  |                                                           |               |                                                            |                                                |    |
|--------------------------------------|----------------------------------------------------------------------------------------------------|-------------------------------------------------------------------------|--------------------------------------------|--------------------------------------------------------|------------------------------------------------------------------------------------|----------------------------------------------------------------------------------------|----------------------------------------------------|-------------------------------------------------------------------------|----------------------------------------------------|--------|-----------------------------------------------------------------|------------------------------------------------------------------|--------------------------------------------------------|--------------------------------------------------------------------------------------------------|-----------------------------------------------------------|---------------|------------------------------------------------------------|------------------------------------------------|----|
|                                      |                                                                                                    |                                                                         |                                            |                                                        |                                                                                    |                                                                                        |                                                    | le lleesteele                                                           |                                                    |        |                                                                 |                                                                  |                                                        |                                                                                                  |                                                           |               |                                                            |                                                |    |
| e w                                  |                                                                                                    | ummer 997 No                                                            | ar 20                                      | erste trim                                             | ster schoolig                                                                      | ar 2019-20                                                                             | 20 Datur                                           | 2019-10-14                                                              | 001                                                |        |                                                                 |                                                                  |                                                        | 2                                                                                                |                                                           |               |                                                            |                                                |    |
|                                      |                                                                                                    |                                                                         |                                            |                                                        |                                                                                    |                                                                                        |                                                    | liter                                                                   |                                                    |        |                                                                 |                                                                  |                                                        | <b>U</b>                                                                                         |                                                           |               |                                                            |                                                |    |
| Artike                               | el in aanrekening                                                                                                  |                                                                         |                                            |                                                        |                                                                                    |                                                                                        |                                                    |                                                                         |                                                    |        |                                                                 |                                                                  |                                                        |                                                                                                  |                                                           |               |                                                            |                                                |    |
|                                      | Naam                                                                                                    |                                                                         |                                            | Ru                                                     | briek                                                                              | Prijs /                                                                                | Aantal                                             | Grootboek                                                               | Omschrij                                           | ving   | Kostenplaat                                                     | s Koste                                                          | endrager                                               | Max. factuur                                                                                     | Attest kinder                                             | ropvang       | Mutualite                                                  | it                                             |    |
| 1                                    | Zwemmen - de                                                                                                    | de trimester 3                                                          |                                            | Act                                                    | iviteiten                                                                          | 20.00                                                                                  | 1.00                                               | 7006301                                                                 |                                                    | ZWEMM  | EN                                                              | B000                                                             | MAX                                                    | <b>S</b>                                                                                         |                                                           | 8             | C                                                          | 2 💼                                            |    |
| <b>.eerli</b> n<br>Sortee<br>5 leerl | ngen in aanreke<br>er op: Naam A-Z<br>ling(en) gevonde                                                             | ning<br>OVoornaa                                                        | am A-Z                                     | Klas A-Z                                               | <b>0</b>                                                                           |                                                                                        |                                                    |                                                                         |                                                    |        |                                                                 |                                                                  |                                                        |                                                                                                  |                                                           |               |                                                            |                                                |    |
| eerlin<br>Sortee<br>5 leerl          | ngen in aanreke<br>er op: Naam A-Z<br>ling(en) gevonde<br>Naam                                                     | voornaam                                                                | m A-Z                                      | Klas A-Z                                               | •<br>Artikel naar                                                                  | n                                                                                      |                                                    | Rubriek                                                                 | Prijs                                              | Aantal | Subtotaal                                                       | Grootboek                                                        | Kostenplaats                                           | Kostendrager                                                                                     | Max. factuur                                              | • Attest kind | eropvang                                                   | Mutualiteit                                    | it |
| eerlin<br>Gorteel<br>5 leerl         | ngen in aanreke<br>er op: Naam A-Z<br>ling(en) gevonde<br>Naam<br>2 Abbassi                                        | voornaam<br>Voornaam<br>Mouad                                           | MA-Z<br>Klas<br>UIT                        | Klas A-Z<br>Klas nu<br>UIT                             | Artikel naar Zwemmen -                                                             | n<br>derde trimest                                                                     | ter 3                                              | Rubriek<br>Activiteiten                                                 | Prijs<br>20.00                                     | Aantal | Subtotaal<br>20.00                                              | Grootboek<br>7006301                                             | Kostenplaats<br>B00                                    | Kostendrager                                                                                     | Max. factuur<br>1AX 📀                                     | Attest kind   | eropvang                                                   | Mutualiteit                                    | it |
| eerlin<br>Gorteer<br>5 leerl         | ngen in aanreke<br>er op: Naam A-Z<br>ling(en) gevonde<br>Naam<br>Abbassi<br>Abbassi                               | Voornaam<br>Voornaam<br>Mouad<br>Achraf                                 | Klas<br>UIT<br>UIT                         | Klas A-Z<br>Klas nu<br>UIT<br>UIT                      | C<br>Artikel naar<br>Zwemmen -<br>Zwemmen -                                        | <b>n</b><br>derde trimest<br>derde trimest                                             | ter 3<br>ter 3                                     | Rubriek<br>Activiteiten<br>Activiteiten                                 | Prijs<br>20.00<br>20.00                            | Aantal | Subtotaal<br>20.00<br>20.00                                     | Grootboek<br>7006301<br>7006301                                  | Kostenplaats<br>B00<br>B00                             | Kostendrager<br>0 M                                                                              | Max. factuur<br>IAX O                                     | Attest kind   | eropvang<br>S                                              | Mutualiteit<br>O                               | it |
| Sorteer                              | ngen in aanreke<br>er op: Naam A-Z<br>ling(en) gevonde<br>Naam<br>2 Abbassi<br>3 Ahnouche<br>2 Alen                | Voornaam<br>Voornaam<br>Mouad<br>Achraf<br>Britt                        | Im A-Z                                     | Klas A-Z<br>Klas nu<br>UIT<br>UIT<br>UIT               | C<br>Artikel naar<br>Zwemmen -<br>Zwemmen -<br>Zwemmen -                           | n<br>derde trimest<br>derde trimest<br>derde trimest                                   | ter 3<br>ter 3<br>ter 3                            | Rubriek<br>Activiteiten<br>Activiteiten<br>Activiteiten                 | Prijs 20.00 20.00 20.00                            | Aantal | Subtotaal<br>20.00<br>20.00<br>20.00                            | Grootboek<br>7006301<br>7006301<br>7006301                       | Kostenplaats<br>B00<br>B00<br>B00                      | Kostendrager<br>0 N<br>0 N                                                                       | Max. factuur<br>IAX &<br>IAX &<br>IAX &                   | • Attest kind | eropvang<br>S<br>S<br>S                                    | Mutualiteit<br>O<br>O<br>O                     | it |
| Sortee                               | ngen in aanrekk<br>er op: Naam A-Z<br>ling(en) gevonde<br>Naam<br>Abbassi<br>Ahnouche<br>Alen<br>Ankoum            | Voornaam<br>Voornaam<br>Mouad<br>Achraf<br>Britt<br>Mohammed            | M A-Z<br>Klas<br>UIT<br>UIT<br>UIT         | Klas A-Z<br>Klas nu<br>UIT<br>UIT<br>UIT<br>UIT        | C<br>Artikel naar<br>Zwemmen -<br>Zwemmen -<br>Zwemmen -<br>Zwemmen -              | n<br>derde trimest<br>derde trimest<br>derde trimest<br>derde trimest                  | ter 3<br>ter 3<br>ter 3<br>ter 3                   | Rubriek<br>Activiteiten<br>Activiteiten<br>Activiteiten<br>Activiteiten | Prijs<br>20.00<br>20.00<br>20.00<br>20.00          | Aantal | Subtotaal<br>20.00<br>20.00<br>20.00<br>20.00<br>20.00          | Grootboek<br>7006301<br>7006301<br>7006301<br>7006301            | Kostenplaats<br>B00<br>B00<br>B00<br>B00<br>B00        | Kostendrager<br>0 N<br>0 N<br>0 N                                                                | Max. factuur<br>MAX 23<br>MAX 23<br>MAX 23<br>MAX 23      | • Attest kind | eropvang<br>C<br>C<br>C<br>C                               | Mutualiteit<br>O<br>O<br>O<br>O                | it |
| S leerl                              | ngen in aanrekk<br>r op: Naam A-Z<br>ling(en) gevonde<br>Naam<br>Abbassi<br>Ahnouche<br>Alen<br>Ankoum<br>Razzouki | Voornaam<br>Voornaam<br>Mouad<br>Achraf<br>Britt<br>Mohammed<br>Mohamed | Im A-Z<br>Klas UIT UIT UIT UIT UIT UIT UIT | Klas A-Z<br>Klas nu<br>UIT<br>UIT<br>UIT<br>UIT<br>UIT | C<br>Artikel naar<br>Zwemmen -<br>Zwemmen -<br>Zwemmen -<br>Zwemmen -<br>Zwemmen - | n<br>derde trimest<br>derde trimest<br>derde trimest<br>derde trimest<br>derde trimest | ter 3<br>ter 3<br>ter 3<br>ter 3<br>ter 3<br>ter 3 | Rubriek<br>Activiteiten<br>Activiteiten<br>Activiteiten<br>Activiteiten | Prijs<br>20.00<br>20.00<br>20.00<br>20.00<br>20.00 | Aantal | Subtotaal<br>20.00<br>20.00<br>20.00<br>20.00<br>20.00<br>20.00 | Grootboek<br>7006301<br>7006301<br>7006301<br>7006301<br>7006301 | Kostenplaats<br>B00<br>B00<br>B00<br>B00<br>B00<br>B00 | Kostendrager       0     N       0     N       0     N       0     N       0     N       0     N | Max. factuur<br>IAX O<br>IAX O<br>IAX O<br>IAX O<br>IAX O | • Attest kind | eropvang<br>C<br>C<br>C<br>C<br>C<br>C<br>C<br>C<br>C<br>C | Mutualiteit<br>O<br>O<br>O<br>O<br>O<br>O<br>O | it |

### Importeren

De module biedt ook de mogelijkheid om gegevens uit externe bronnen te importeren. Eén van die bronnen is de Registratie basisschool module waarbij het mogelijk is om met een tablet of computer dagelijks registraties van items bij te houden (bv. voor- en nabewaking, drankje, middagpauze, ...). Na import worden die gegevens als aanrekening - artikel zichtbaar.

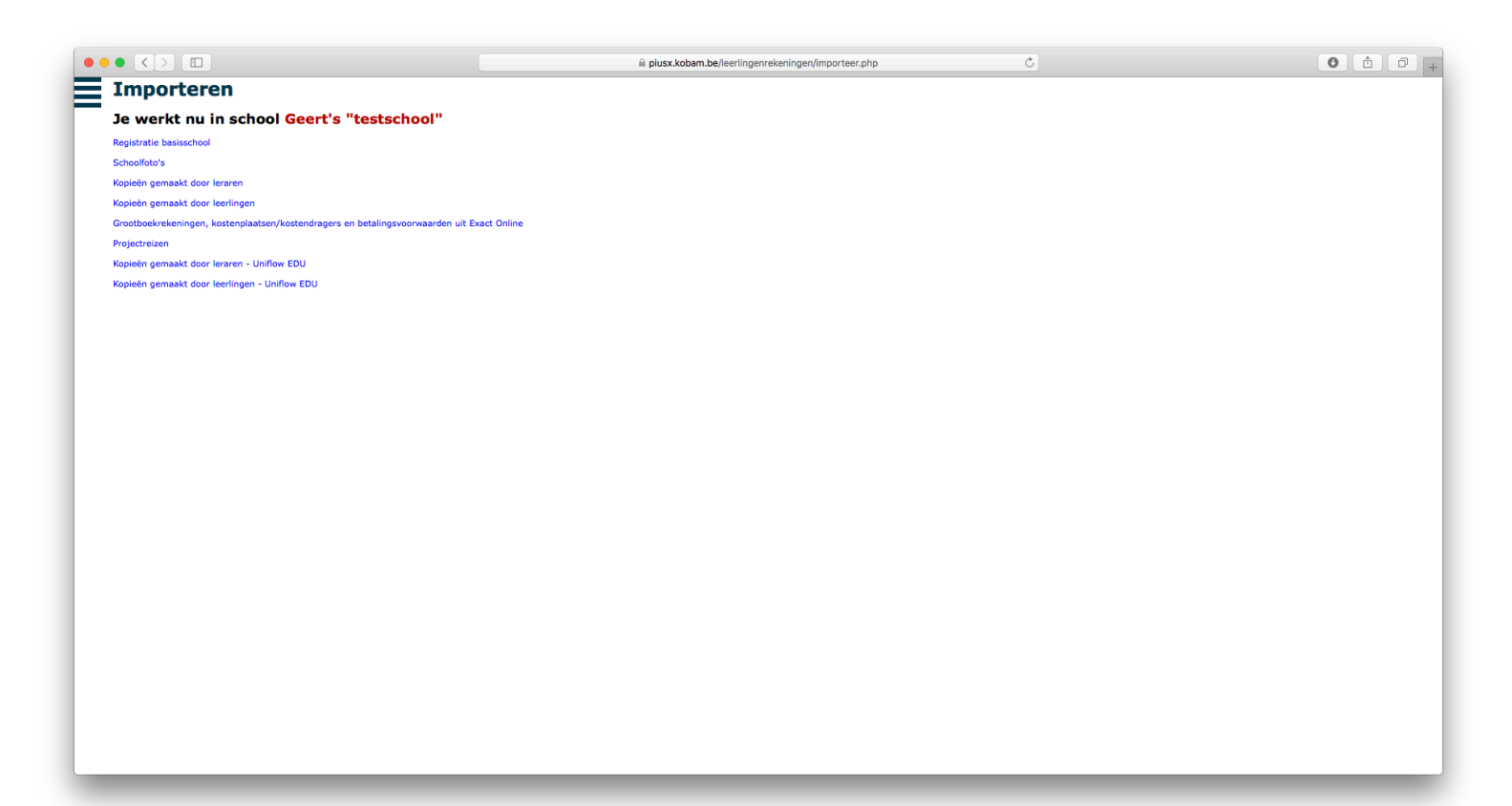

# Nota

Een nota kan je zien als de kladversie van een factuur. Hier ga je per leerling kunnen zien wat je allemaal hebt aangerekend via aanrekenen of aanrekenen - artikel.

Zolang een nota nog niet is omgezet naar een factuur, kan je via de aanrekeningen nog wijzigingen doorvoeren. Je kan echter ook meteen vanuit de nota correcties doorvoeren. Dat kan zolang de factuur niet is overgezet naar de boekhouding.

| • <              |                                                                        |                                                                     | piusx.kobam.be/leerlin            | genrekeningen/notas.php | C            |       |          | 0 🖞           |   |
|------------------|------------------------------------------------------------------------|---------------------------------------------------------------------|-----------------------------------|-------------------------|--------------|-------|----------|---------------|---|
| e w              | erlingenrekenin<br>verkt nu in school H.<br>D<br>a's in notagroep Scho | gen - Nota's<br>Pius X-instituut Antwerp<br>oolrekening september-o | pen - Basisschool<br>oktober 2019 |                         |              |       |          |               |   |
| orteer<br>25 not | op Naam A-Z 📀 Voorn                                                    | iaam A-Z ᅌ Klas A-Z ᅌ                                               |                                   |                         |              |       |          |               |   |
| 23 1100          | Leerlingid                                                             | Naam                                                                | Voornaam H                        | luidige klas            | Totaalbedrag | Gefac | tureerd  | Factuurnummer | ( |
|                  | leerlingid                                                             | naam                                                                | voornaam                          | klas                    | bedrag       |       |          |               |   |
|                  | <b>7</b> 92811                                                         | Abdelgawad                                                          | Yahya 2                           | B                       |              | 20.00 | 0        | 8111          | 1 |
| 1 .              | <b>%</b> 96258                                                         | Abdellaoui                                                          | Rachad 1                          | в                       |              | 23.00 | 0        | 8112          | 2 |
| 2 -              | 5 92879                                                                | Abdellaoui                                                          | Safae 2                           | B                       |              | 26.00 | <b>e</b> | 8113          | 3 |
| 2 .              | 7 16994                                                                | Abdellaoui El Bakkali                                               | Mohamed o                         | imweg                   |              | 43.00 | 0        | 8114          | 4 |
| 2 1              | 5 96289                                                                | Abdellaoui El Bakkali                                               | Oubayda 3                         | A                       |              | 37.00 | <b>O</b> | 8115          | 5 |
| 2 1              | 58804                                                                  | Abrkane Rubrecht                                                    | Romaissa 1                        | Α                       |              | 15.00 | <b>O</b> | 8116          | 6 |
| 2 1              | 17753                                                                  | Acer                                                                | Burak 4                           | B                       |              | 20.00 | <b>O</b> | 8117          | 7 |
| 1                | 13350                                                                  | Achabbabi                                                           | Adil 5                            | iC                      |              | 37.00 | <b>O</b> | 8118          | 8 |
| 2 1              | 18806                                                                  | Achbari                                                             | Ferdaus 4                         | В                       |              | 20.00 | <b>O</b> | 8119          | 9 |
| 2 1              | 7 18803                                                                | Achbari                                                             | Mohamed 6                         | iC                      |              | 26.00 | <b>O</b> | 8120          | 0 |
| 2 1              | 7 16640                                                                | Acikgoz                                                             | Yusuf 4                           | A                       |              | 37.00 | <b>O</b> | 8121          | 1 |
| 1                | 7 16631                                                                | Addou                                                               | Rayan 3                           | IA                      |              | 41.00 | <b>O</b> | 8122          | 2 |
| 2 1              | 7 18972                                                                | Adiguzel                                                            | Musab Taha o                      | imweg                   |              | 43.00 | <b>S</b> | 8123          | 3 |
| 2 1              | <b>%</b> 97539                                                         | Afantrouss                                                          | Louai 2                           | B                       |              | 50.50 | <b>O</b> | 8124          | 4 |
| 2 1              | 7 17769                                                                | Ahadra El Fakir                                                     | Abdelilah 4                       | A                       |              | 20.00 | <b>S</b> | 8125          | 5 |
| 2 1              | 7 17772                                                                | Ahadra El Fakir                                                     | Btisam 5                          | B                       |              | 20.00 | <b>O</b> | 8126          | 6 |
| 2 1              | 15555                                                                  | Ahmad                                                               | Amelia Afreen 6                   | iC                      |              | 43.00 | <b>O</b> | 8127          | 7 |
| 2 -              | 🧏 98284                                                                | Ajam                                                                | Hayder 2                          | A                       |              | 37.00 | <b>O</b> | 8128          | 8 |
| 2 1              | 🥦 98287                                                                | Ajam                                                                | Ola 4                             | в                       |              | 37.00 | <b>O</b> | 8129          | 9 |
| 2 1              | 22865                                                                  | Ajroud                                                              | Farah 3                           | B                       |              | 20.00 | <b>O</b> | 8130          | 0 |
| 2 1              | 30881                                                                  | Ajroud                                                              | Ismail 2                          | B                       |              | 20.00 | <b>S</b> | 8131          | 1 |
| 2 1              | 7 19802                                                                | Akabi                                                               | Ibtissam 4                        | C                       |              | 29.00 | <b>O</b> | 8132          | 2 |
| 2 1              | 7 18433                                                                | Akkar                                                               | Faouzi o                          | imweg                   |              | 20.00 | <b>O</b> | 8133          | 3 |
| 2 1              | 🤼 14110                                                                | Akoudad                                                             | Amira 5                           | B                       |              | 28.50 | <b>O</b> | 8134          | 4 |
| 2 1              | <b>%</b> 92884                                                         | Aksoy                                                               | Elif 2                            | C                       |              | 33.50 | <b>S</b> | 8135          | 5 |
| 2 -              | <b>%</b> 93574                                                         | Aktas                                                               | Cemre 3                           | B                       |              | 23.00 | 0        | 8136          | 6 |
| 2 -              | <sup>3</sup> 93235                                                     | Aktas                                                               | Irem 6                            | iA                      |              | 37.50 | 0        | 8137          | 7 |
| 2 -              | 7 23103                                                                | Al Berwari                                                          | Gera 5                            | ic                      |              | 20.00 | 0        | 8138          | 8 |
| 2 1              | 20979                                                                  | Al Houj Abdellaoui                                                  | Yassir 2                          | A                       |              | 20.00 | <b>O</b> | 8139          | 9 |
|                  | 16652                                                                  | Al-Acadi                                                            | Estimah Ali d                     | R                       |              | 37.00 |          | 8140          | 0 |

# Facturen

De laatste stap is het aanmaken van de facturen: je zet hierbij een nota om naar een factuur. Die factuur kan je vervolgens als PDF downloaden (om te printen) of rechtstreeks naar de ouders sturen via de co-accounts in Smartschool.

De ouders ontvangen vervolgens een link in hun bericht waarmee ze de factuur kunnen openen. Het is mogelijk om bij te houden welke ouders de factuur hebben geopend.

Het overzetten naar de boekhouding gebeurt ook vanuit deze module: je selecteert de gewenste facturen en ze worden automatisch overgezet naar Exact Online.

| datum<br>30<br>Eenheidsp<br>€ 2<br>€ 2<br>€<br>€ 10  | Factu<br>18000<br>Drijs<br>0.21<br>5.00<br>6.53                            | uurnumm<br>006764<br>Aantal<br>1.00<br>1.00                                                                    | ier<br>Tota<br>€0: |
|------------------------------------------------------|----------------------------------------------------------------------------|----------------------------------------------------------------------------------------------------|--------------------|
| Eenheidsp<br>€ 1<br>€ 2<br>€<br>€ .<br>€ 10.         | 0.21<br>5.00<br>6.53                                                       | Aantal                                                                                                    | Tota<br>€ 0.1      |
| Eenheidsg<br>€<br>€ 2<br>€<br>€<br>€<br>€<br>€<br>10 | 0.21<br>5.00<br>6.53                                                       | Aantal<br>1.00<br>1.00                                                                                         | Tota<br>€03        |
| €<br>€<br>€<br>€<br>10                               | 0.21<br>5.00<br>6.53                                                       | 1.00<br>1.00                                                                                                   | € 0 C              |
| €<br>€2.<br>€<br>€<br>€10.                           | 0.21<br>5.00<br>6.53                                                       | 1.00<br>1.00                                                                                                   | €O                 |
| € 2<br>€ 1<br>€ 10.                                  | 5.00                                                                       | 1.00                                                                                                    |                    |
| €<br>€<br>€ 10                                       | 6.53                                                                       |                                                                                                    | € 25 (             |
| €<br>€10                                             |                                                                            | 1.00                                                                                                    | € 6 '              |
| € 10                                                 | 5.39                                                                       | 1.00                                                                                                    | € 5                |
|                                                      | 3.56                                                                       | 1.00                                                                                                    | € 103.             |
|                                                      |                                                                            |                                                                                                    |                    |
| € 3                                                  | 0.00                                                                       | 1.00                                                                                                    | € 30.0             |
|                                                      |                                                                            |                                                                                                    |                    |
| €1                                                   | 5.10                                                                       | 1.00                                                                                                    | € 15.3             |
| €1                                                   | 7.57                                                                       | 1.00                                                                                                    | € 17.              |
|                                                      |                                                                            |                                                                                                    |                    |
| €                                                    | 0.29                                                                       | 1.00                                                                                                    | € 0.2              |
| €                                                    | 0.04                                                                       | 1.00                                                                                                    | € 0.0              |
| €                                                    | 0.05                                                                       | 1.00                                                                                                    | € 0.0              |
| €                                                    | 1.93                                                                       | 1.00                                                                                                    | € 1.9              |
|                                                      |                                                                            |                                                                                                    |                    |
| €7                                                   | 0.00                                                                       | -1.00                                                                                                    | € -70.0            |
|                                                      |                                                                            | antalan                                                                                                    | £ 125-4            |
| Tota                                                 | aartek                                                                     | becalen:                                                                                                    | € 135.6            |
| 2020 Antwerpe<br>+++.                                | n                                                                          |                                                                                                    |                    |
|                                                      | € 1<br>€ 1<br>€<br>€<br>€<br>€<br>7<br><b>Tot</b><br>2020 Antwerpe<br>+++. | € 15.10<br>€ 17.57<br>€ 0.29<br>€ 0.04<br>€ 0.05<br>€ 1.93<br>€ 70.00<br>Totaal te !<br>2020 Antwerpen<br>+++. |                    |

Als de artikels meetellen voor de maximumfactuur, dan worden die door een asterisk (\*) aangeduid.

# Rapporten

Een laatste onderdeel zijn de rapporten. Daarmee is het mogelijk om gegevens op te vragen. Van sommige rapporten is een export naar Excel voorzien.

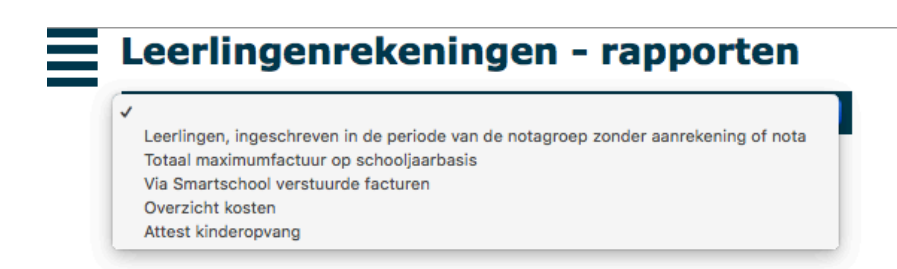